# Panasonic

# 「LINEのエネファーム」 使い方ガイド

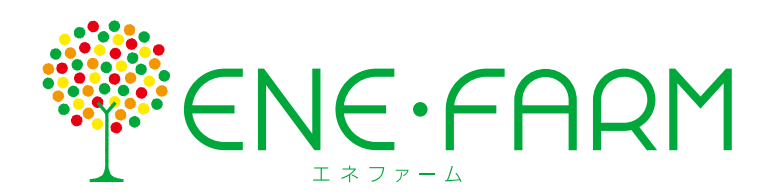

家庭用燃料電池 コージェネレーションシステム

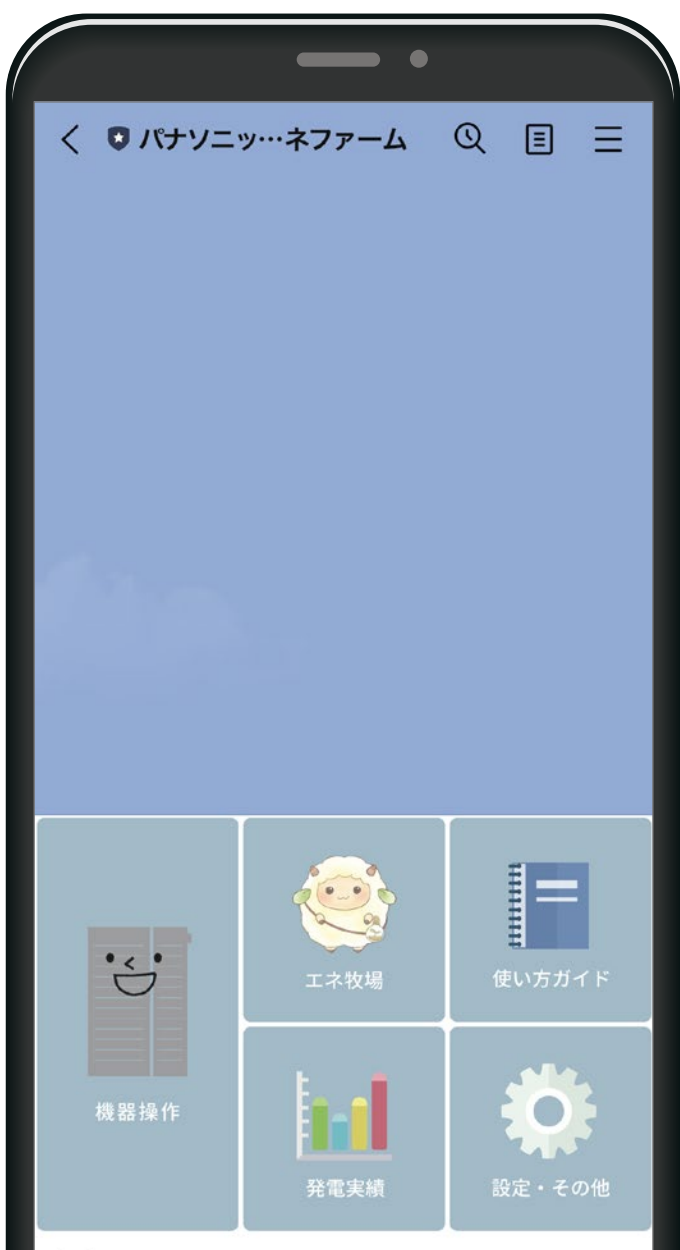

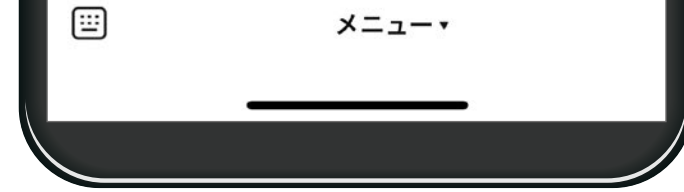

スマートフォンで「LINEのエネファーム」の利用により、 外出先からでもエネファームの操作(ふろ自動など)や、 エネルギー使用量などの確認ができます。
エネファームの機種により機能や表示内容は異なります。
ご使用前に、取扱説明書の「安全上のご注意」を必ずお読 みください。

LINEおよびLINEロゴは、LINE株式会社の登録商標です。

# もくじ

| 1 [LINEのエネファーム] につい | ζ… 3    |
|---------------------|---------|
| 2機器操作               | ····· 4 |
| 今のエネファーム            | 5       |
| ふろ自動                | 6       |
| 床暖房                 | 8       |
| パネルヒーター             | 10      |
| いますぐ発電              | 12      |
| お出かけ停止              | 13      |
| <b>3 エネ牧場</b>       | ··· 15  |
| <b>4 発電実績</b>       | ··· 18  |
| <b>日 使い方ガイド</b>     | ··· 20  |
| 6 設定・その他            | ··· 21  |
| 2機能一覧表              | ··· 23  |
| ご留意事項・・・・・・         | 24      |

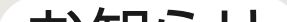

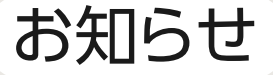

- ●スマートフォンの通信費はお客さまのご負担となります。 ●すべてのスマートフォンで、アプリの動作を保証するものでは ありません。
- [LINEのエネファーム]のサービスは、リモコンで初期設定を 開始してから10年間のご利用が可能です。10年経過以降は 利用できなくなります。
- サービスの内容は予告なく変更・中止になる場合があります。 また、この使い方ガイドの説明に使用しているアイコンや画面 などは、更新により変わることがあります。

# 1 [LINEのエネファーム] について

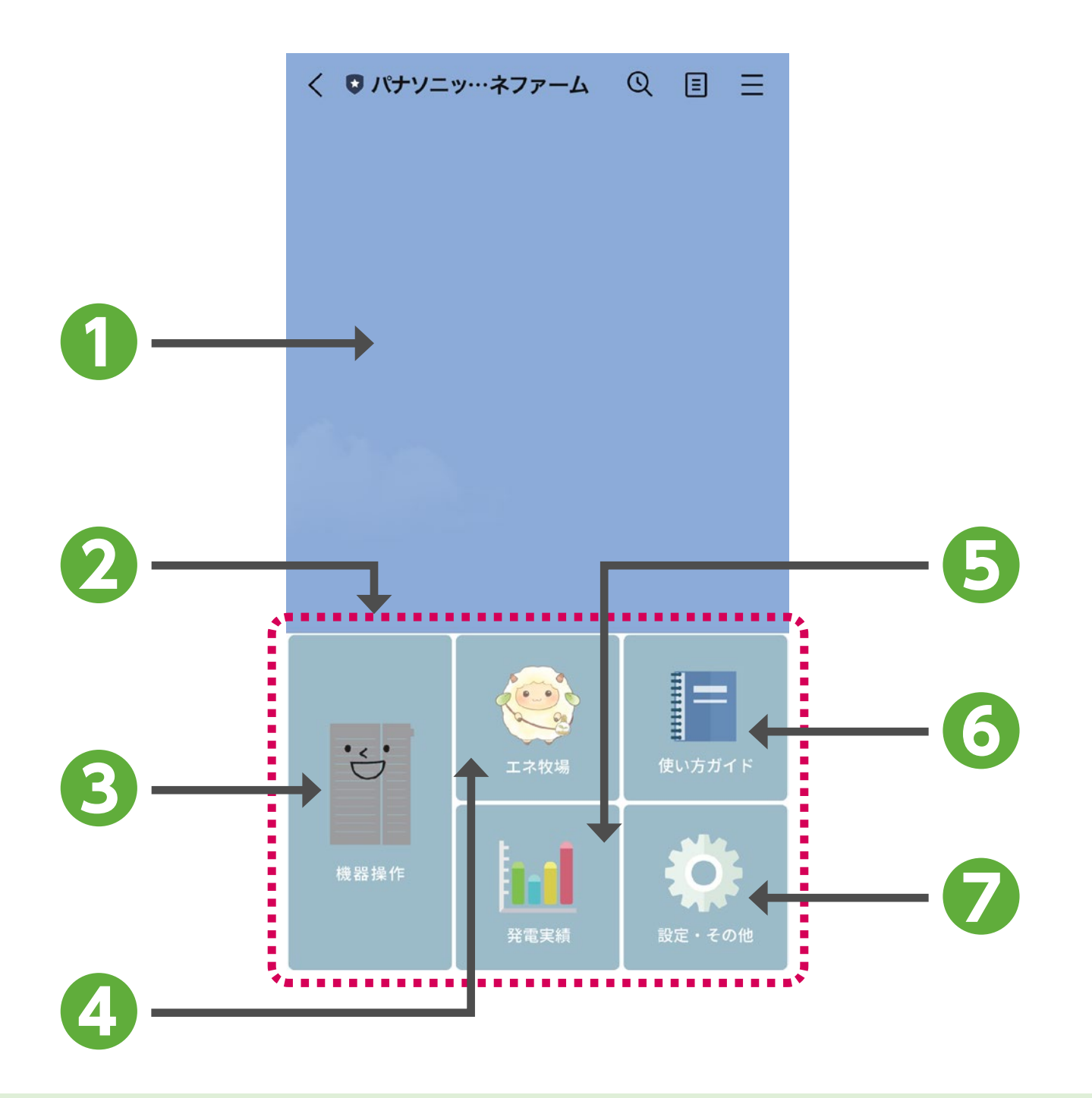

トーク画面

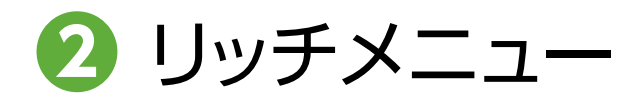

機器操作時のメッセージや、パナ ソニック エネファームアカウント からのお知らせを表示します。
「機器操作」「エネ牧場」「発電実績」 「使い方ガイド」「設定・その他」の 各メニューを選べます。

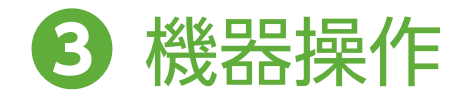

4 エネ牧場

**5** 発電実績

タップ

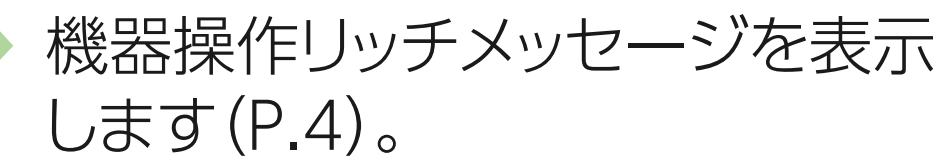

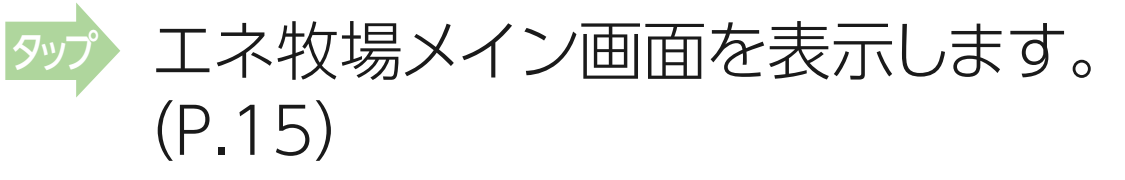

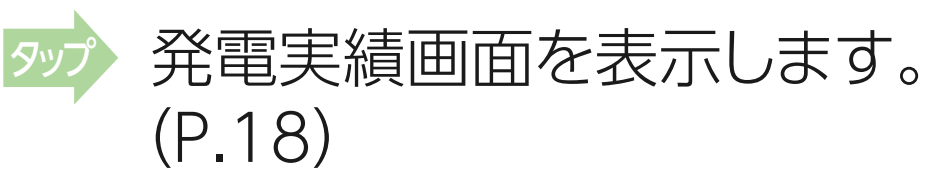

6 使い方ガイド

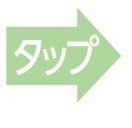

使い方ガイド画面を表示します。 (P.20)

2 設定・その他

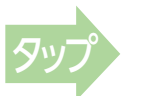

3

設定画面を表示します(P.21)。

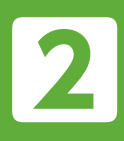

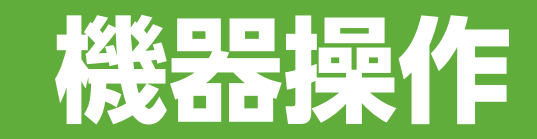

リッチメニュー

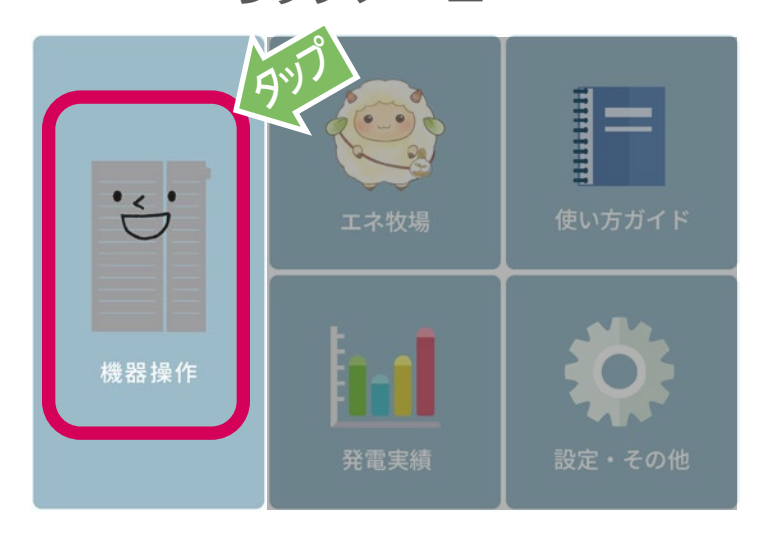

## **機器操作** をタップすると、 以下のリッチメッセージが トーク画面に表示されます。

#### リッチメッセージ(左右にスワイプし選択してください)

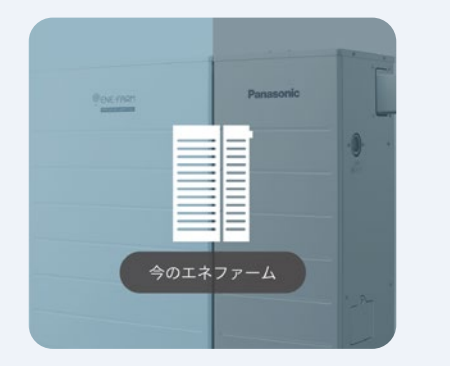

ON ふろ自動 OFF

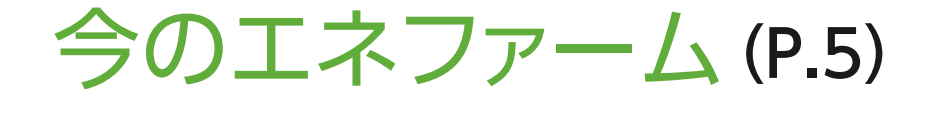

ふろ自動 (P.6)

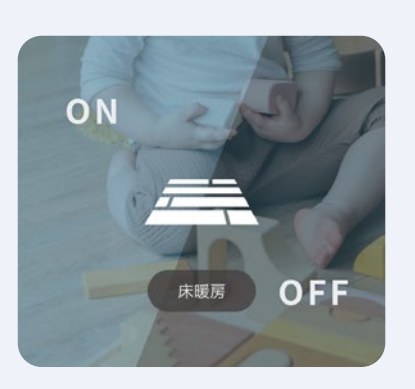

床暖房<sup>\*\*1</sup> (P.8)

※1 床暖房を接続していない場合、または、 暖房機能が搭載されていない機種では 表示されません。

パネルヒーター<sup>※2</sup> (P.10)

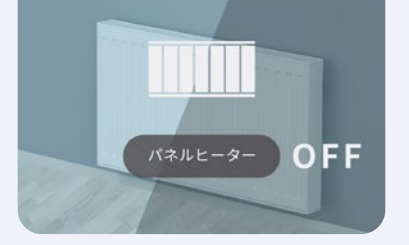

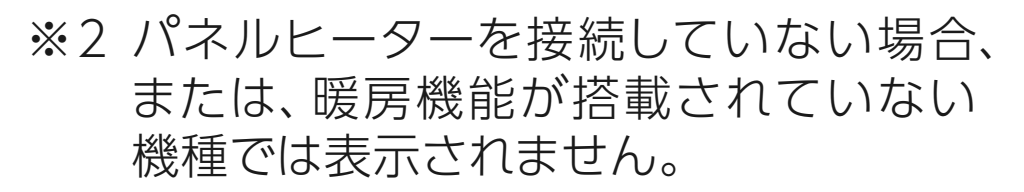

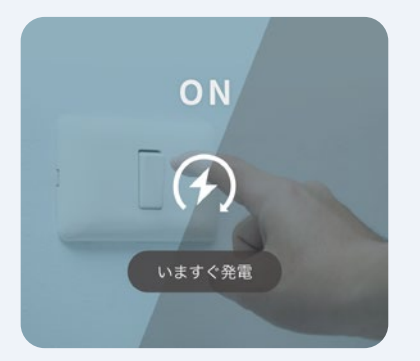

# いますぐ発電<sup>※3</sup> (P.12)

※3 FC-70LR83シリーズおよびFC-70LR8P シリーズでは表示されません。

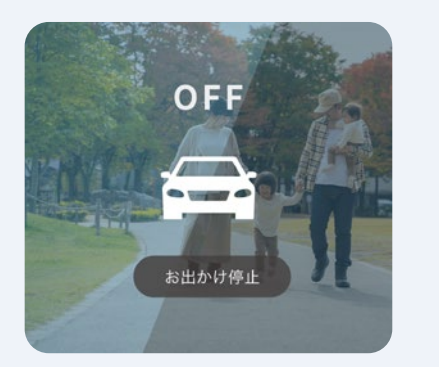

## お出かけ停止 (P.13)

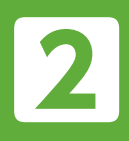

床暖房

# 機器操作 [今のエネファーム]

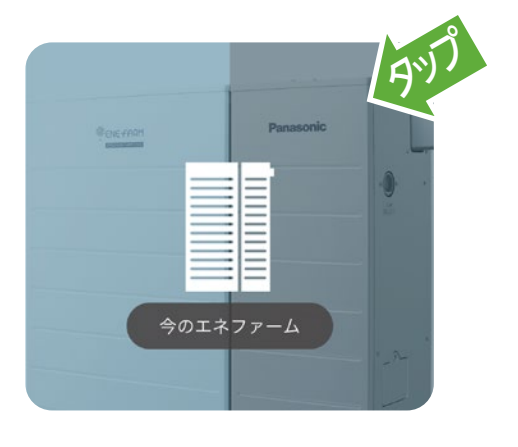

**今のエネファーム**をタップすると、 現在のエネファームや、接続され ている機器の状態をメッセージで 表示します。 遠隔操作の内容も反映されます。

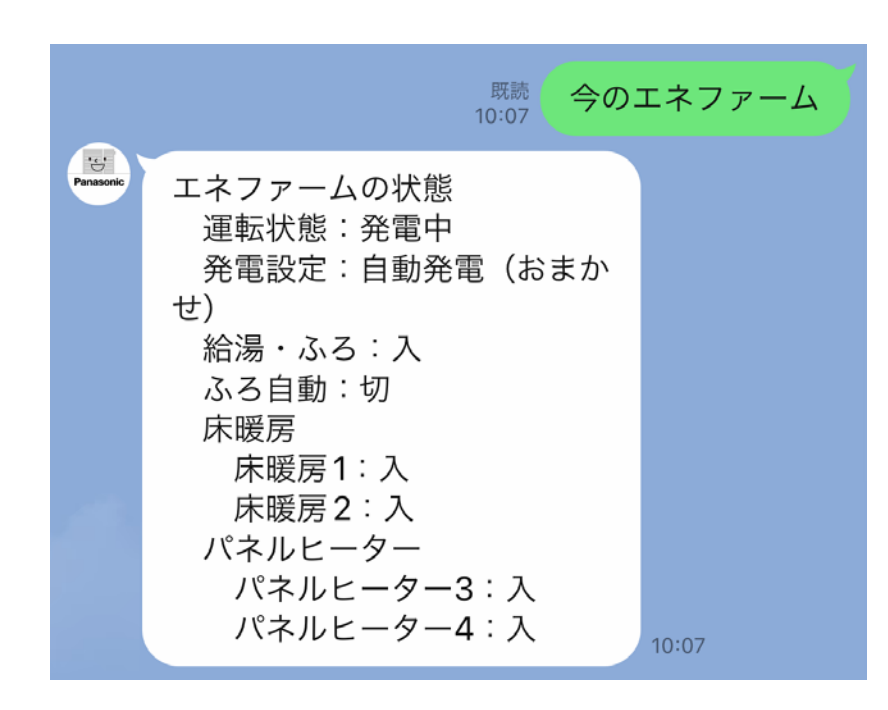

 運転状態
 エネファームの運転状態を、「待機中」・「起動中」・ 「発電中」・「停止中」で表示します。
 発電設定の状態を、「自動発電(おまかせ)」・「自動 発電(発電優先)」・「自動発電(お湯優先)」・「予約 発電」・「貯湯量発電」・「手動発電」・「発電切(お出 かけ停止)」で表示します。

> ※FC-70LR83シリーズおよびFC-70LR8Pシリーズでは、沸き 上げ設定(「おまかせ節約」・「おまかせ」・「沸き上げ休止」)が 表示されます。

**給湯・ふろ**リモコンの給湯・ふろスイッチの状態を、「入」・ 「切」で表示します。

ふろ自動運転の状態を、「入」・「切」で表示します。

床暖房の運転状態を、「入」・「切」で表示します。

パネルヒーター パネルヒーターの運転状態を、「入」・「切」で表示 します。

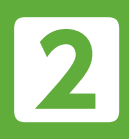

機器操作 [ふろ自動]

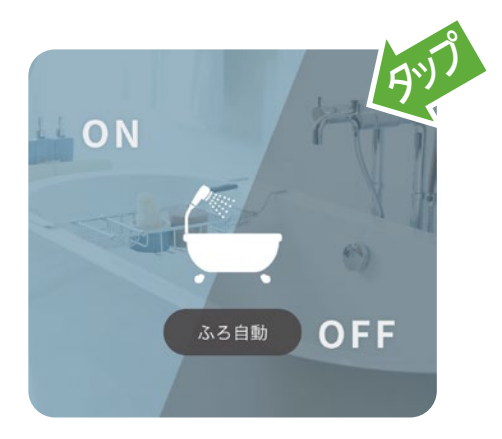

## **ふろ自動** をタップすると、ふろ自動の 「入」・「切」の操作ができます。

## ふろ自動を「入」にする\*

ふろ自動は、給湯・ふろスイッチ「入」の場合のみ操作ができます。 給湯・ふろスイッチ 「切」の場合は、「リモコンの給湯・ふろスイッチ を入にしてください。」と、メッセージが表示され、操作はできま せん。

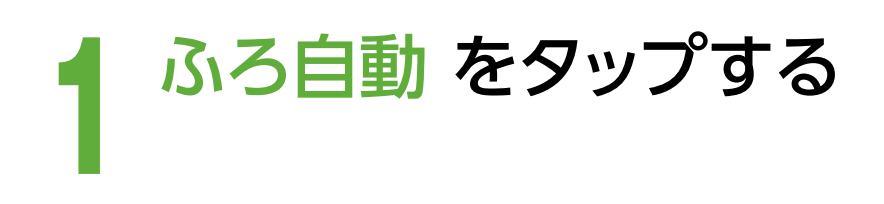

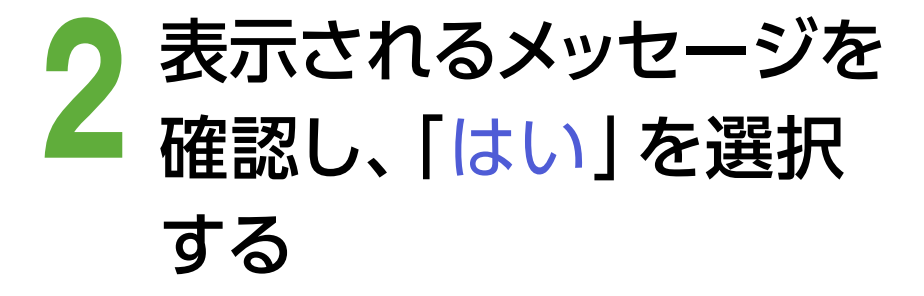

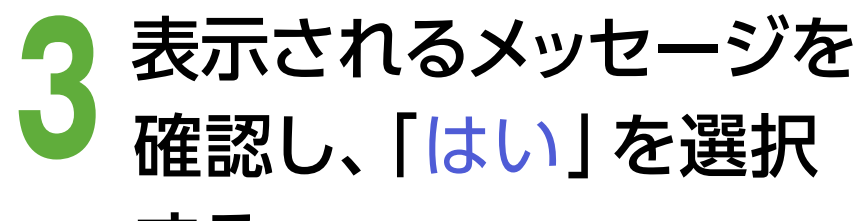

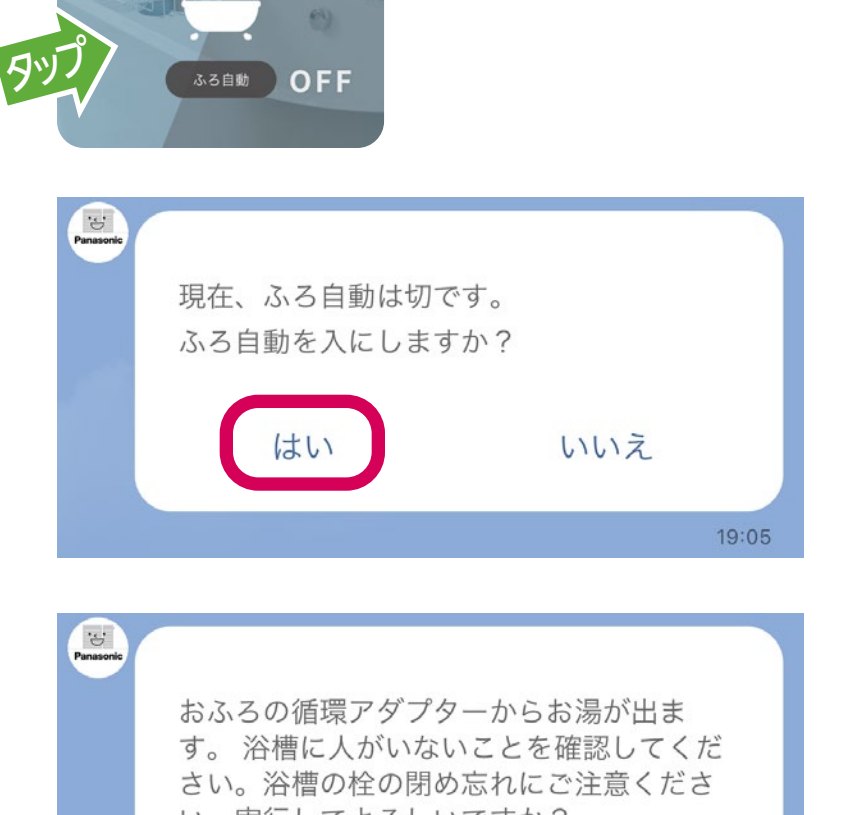

#### する

- 浴槽に人がいないことを 確認してください。
- 浴槽の栓の閉め忘れにご
   注意ください。

#### 4 「受け付けました」の メッセージが表示され、 ふろ自動を開始します

※FC-70LR83シリーズおよびFC-70LR8Pシリーズでは、以下の動作となります。

6

・貯湯タンクにお湯がない場合、「受け付けました」のメッセージが表示されても、
 設定温度より低い温度でお湯はりされたり、お湯はりが行われないことがあります。

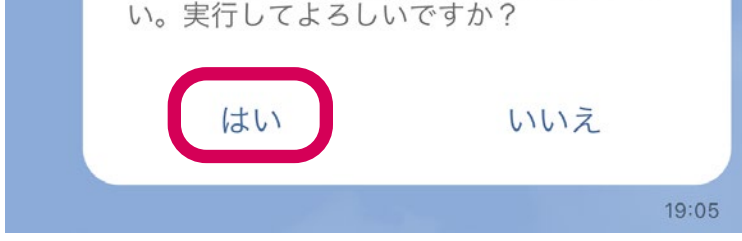

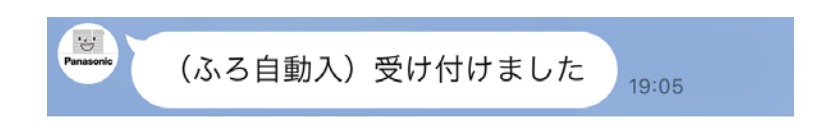

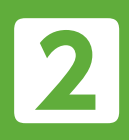

# 機器操作[ふろ自動](つづき)

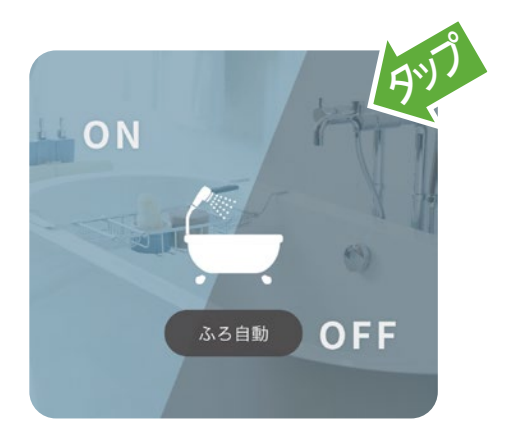

## **ふろ自動** をタップすると、ふろ自動の 「入」・「切」の操作ができます。

## ふろ自動を「切」にする

ふろ自動は、給湯・ふろスイッチ「入」の場合のみ操作ができます。 給湯・ふろスイッチ「切」の場合は、「リモコンの給湯・ふろスイッチ を入にしてください。」と、メッセージが表示され、操作はできま せん。

7

ON

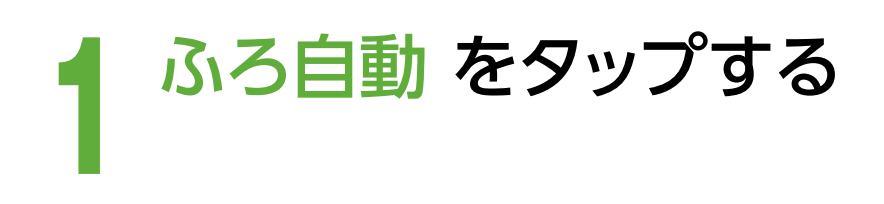

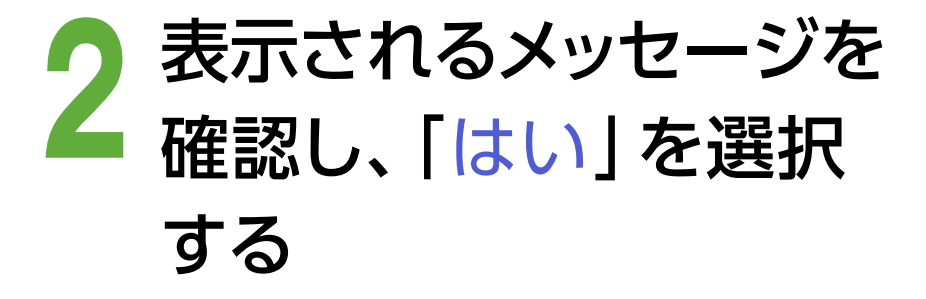

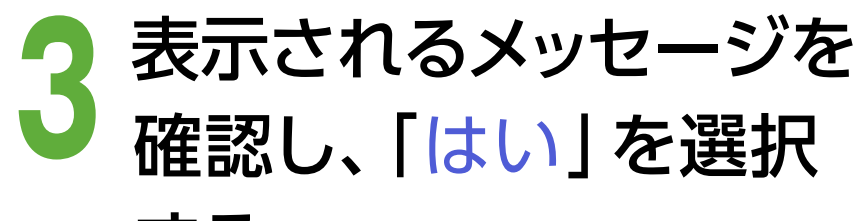

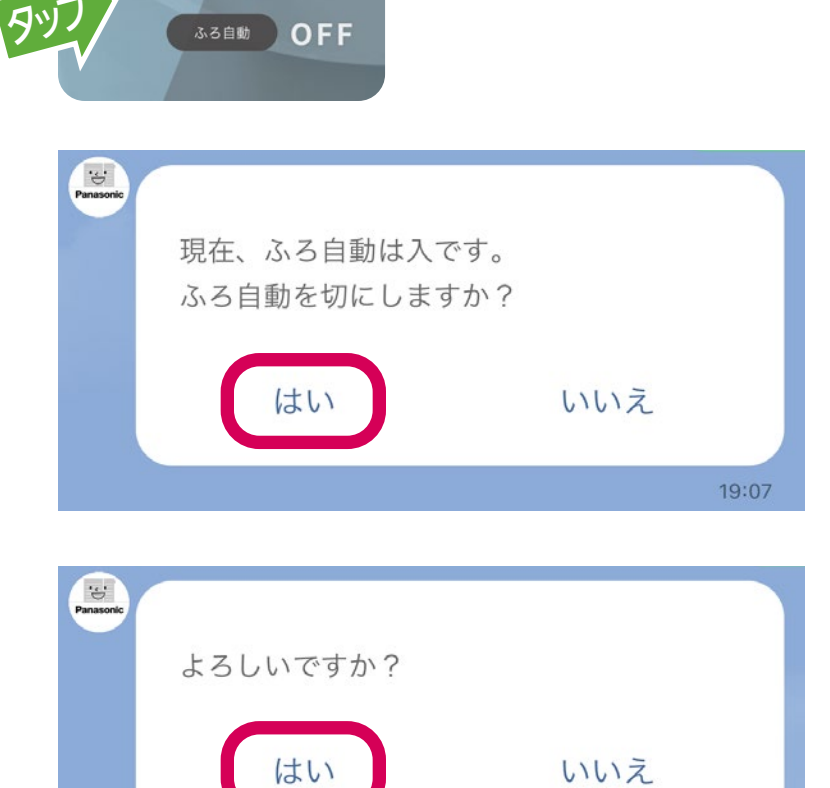

する

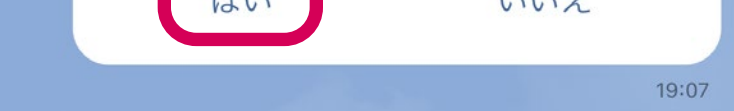

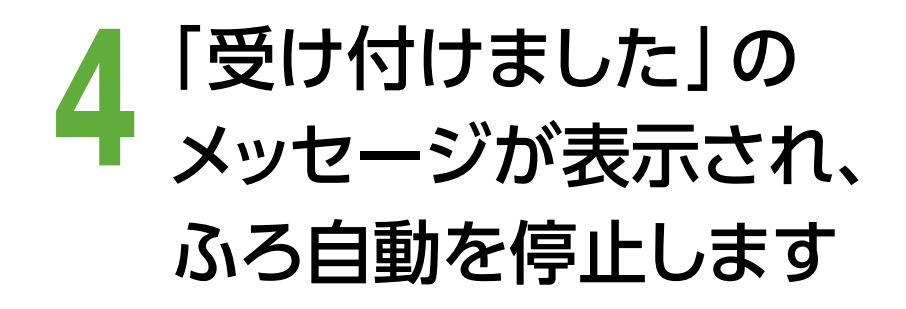

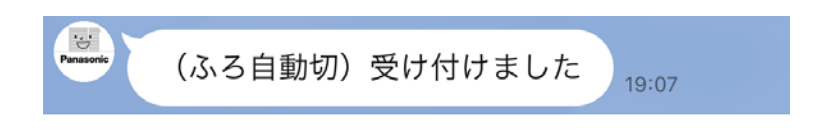

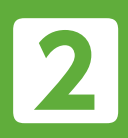

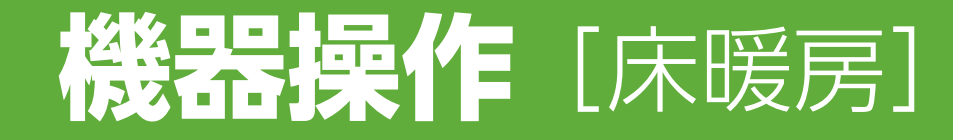

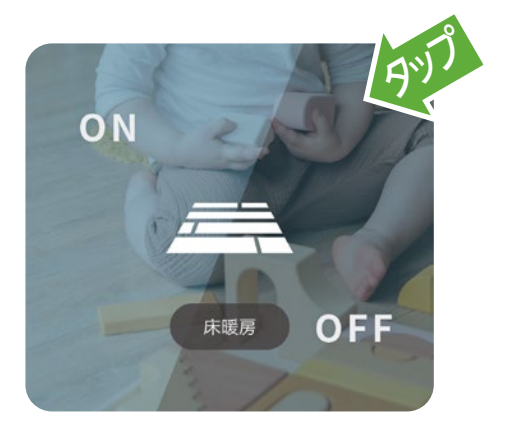

## **床暖房** をタップすると、床暖房の 「入」・「切」の操作ができます。

#### 床暖房を「入」にする

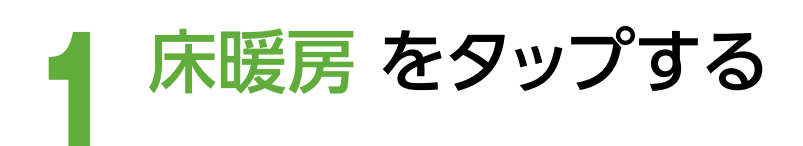

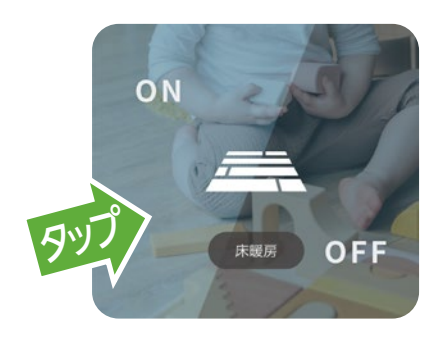

2 表示されるメッセージを 確認し、操作したい床暖 房の 「入にする」を選択 する

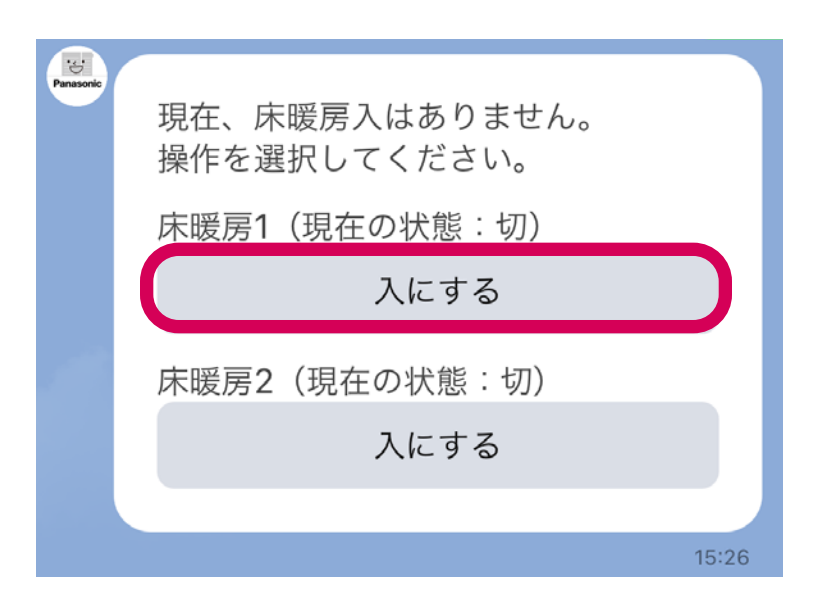

- 3 表示されるメッセージを 確認し、「はい」を選択 する
  - 宅内で就寝している人が

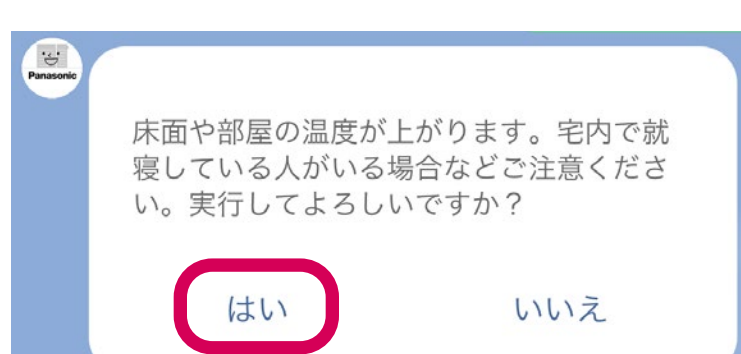

いる場合などご注意ください。

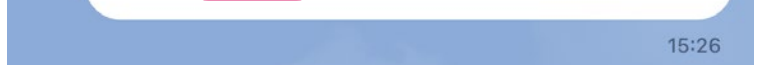

#### 4 「受け付けました」の メッセージが表示され、 床暖房の運転を開始し ます

機器の状態が更新される
 まで、数分かかります。

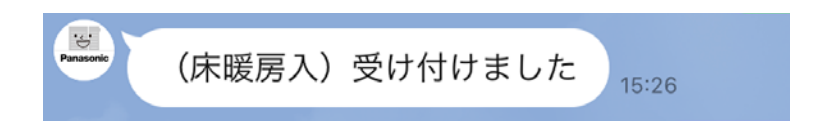

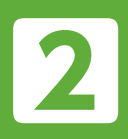

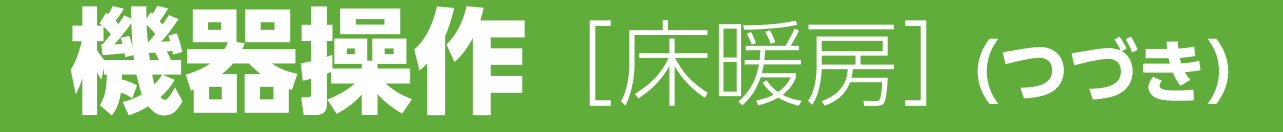

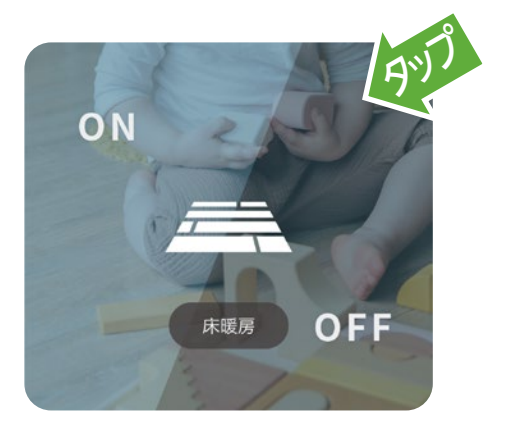

## **床暖房** をタップすると、床暖房の 「入」・「切」の操作ができます。

#### 床暖房を「切」にする

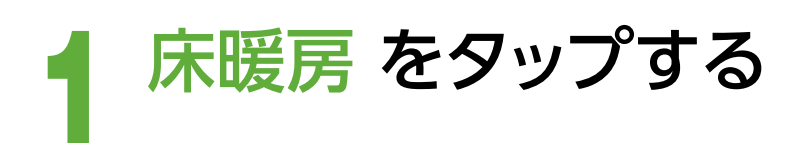

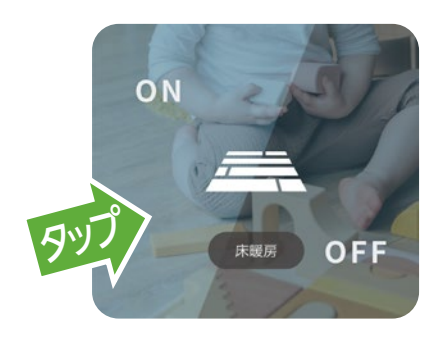

2 表示されるメッセージを 確認し、操作したい床暖 房の「切にする」を選択 する

| Panasonic | 現在、床暖房1、床暖房2 は入です。<br>操作を選択してください。 | ,     |
|-----------|------------------------------------|-------|
|           | 床暖房1(現在の状態:入)<br>切にする              | D     |
|           | 床暖房2(現在の状態:入)<br>切にする              |       |
|           |                                    | 15:26 |

- 3 表示されるメッセージを 確認し、「はい」を選択 する
  - 宅内で就寝している人が いる場合などご注意くだ さい。

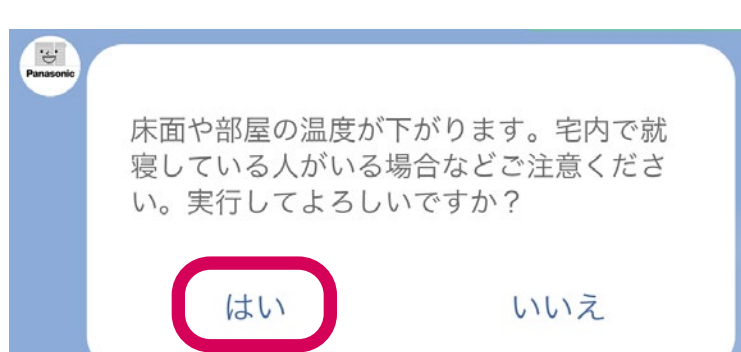

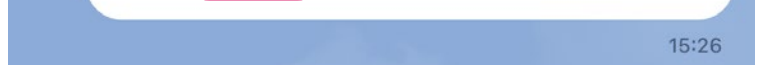

#### 4 「受け付けました」の メッセージが表示され、 床暖房の運転を停止し ます

機器の状態が更新される
 まで、数分かかります。

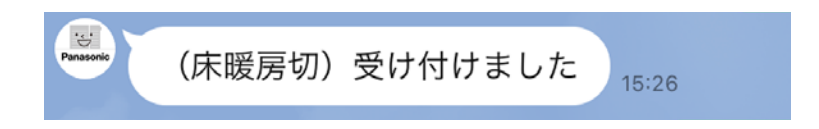

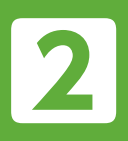

機器操作 [パネルヒーター]

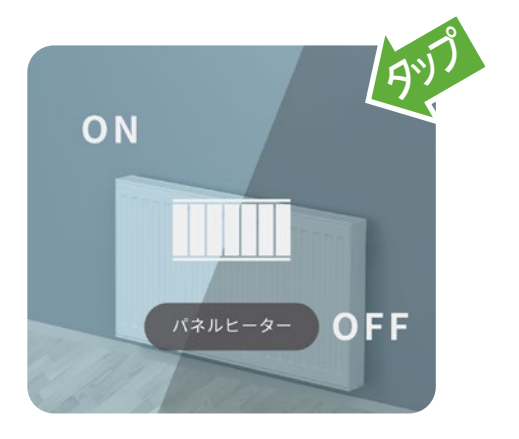

**パネルヒーター**をタップすると、 パネルヒーターの「入」・「切」の 操作ができます。

パネルヒーターリモコン側で操作ロックが設定されている場合は、
 「操作ロックが解除」されます。運転停止後、再度操作ロックが
 必要な場合はパネルヒーターリモコンから設定してください。

#### パネルヒーターを [入] にする

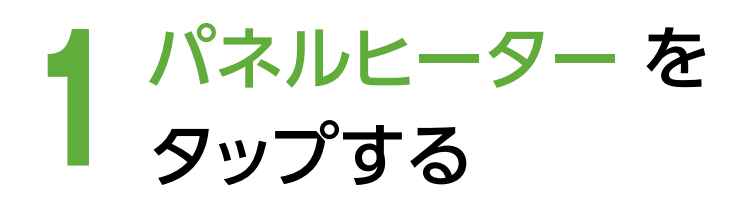

2 表示されるメッセージを 確認し、操作したいパネ ルヒーターの「入にする」 を選択する

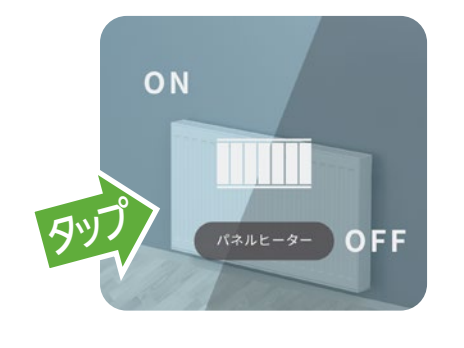

ਾਤਾਂ Panasoni

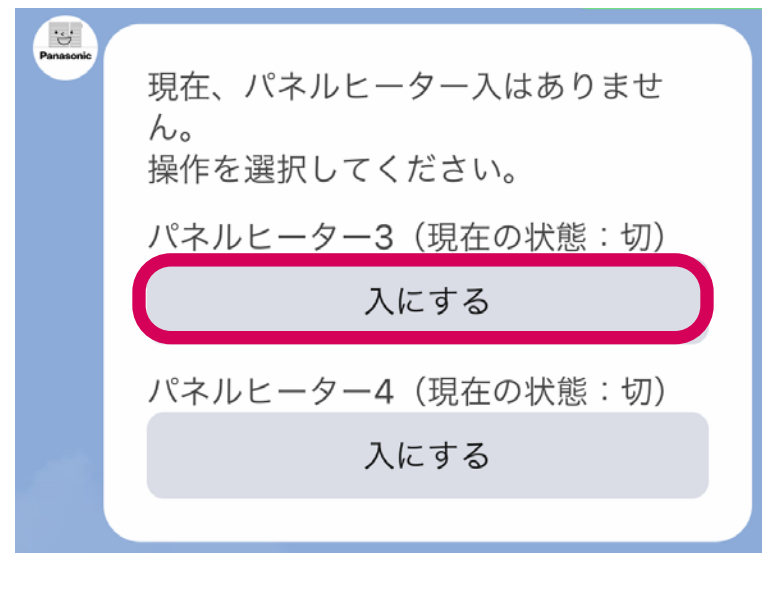

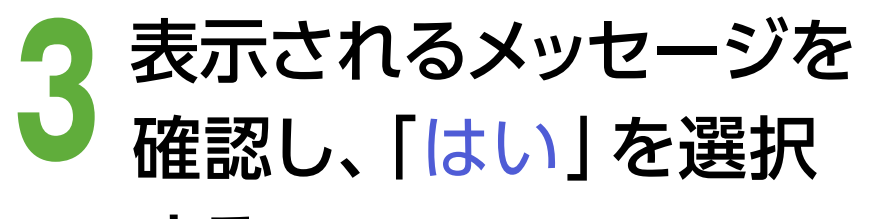

パネルヒーターは高温になり、接触すると 「やけどのおそれ」があります。人または ペットがいる場合や宅内で就寝している人 がいる場合などご注意ください。 パネルト

する

パネルヒーターは高温になり、
 接触すると「やけどのおそれ」
 があります。

人またはペットがいる場合や 宅内で就寝している人がいる 場合などご注意ください。

「受け付けました」の メッセージが表示され、 パネルヒーターの運転 を開始します

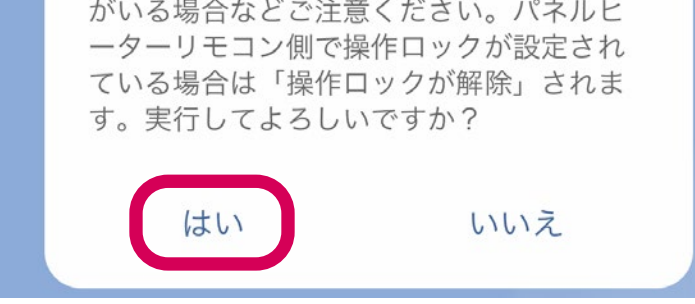

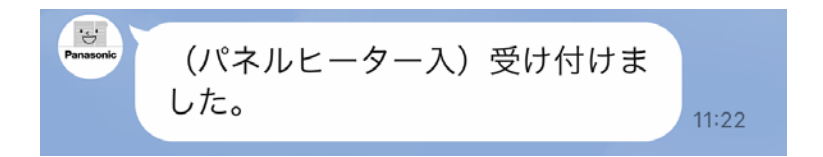

機器の状態が更新されるまで、
 数分かかります。

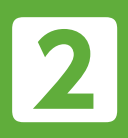

## 機器操作 [パネルヒーター] (つづき)

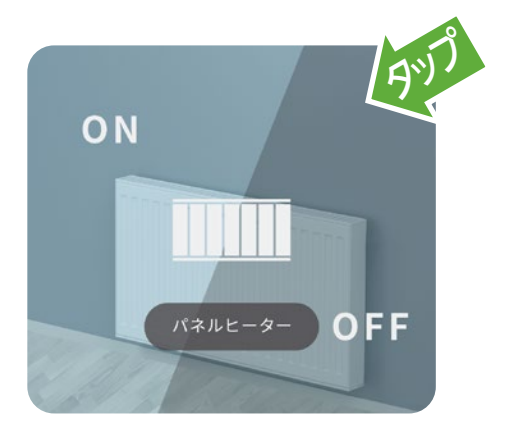

**パネルヒーター**をタップすると、 パネルヒーターの「入」・「切」の 操作ができます。

## パネルヒーターを「切」 にする

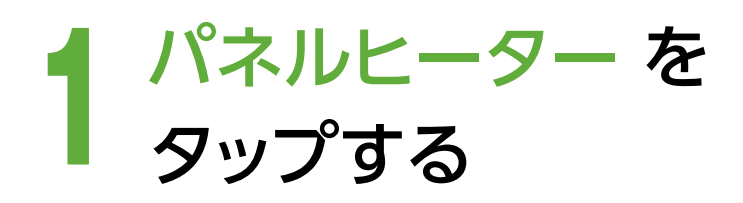

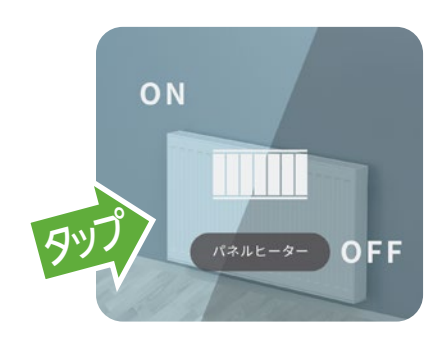

2 表示されるメッセージを 確認し、操作したいパネ ルヒーターの「切にする」 を選択する

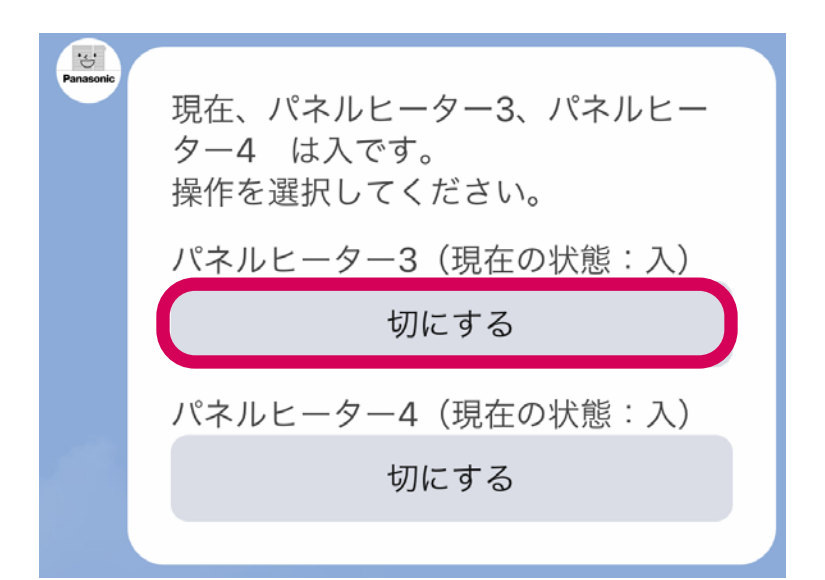

- 3 表示されるメッセージを 確認し、「はい」を選択 する
  - 宅内で就寝している人が

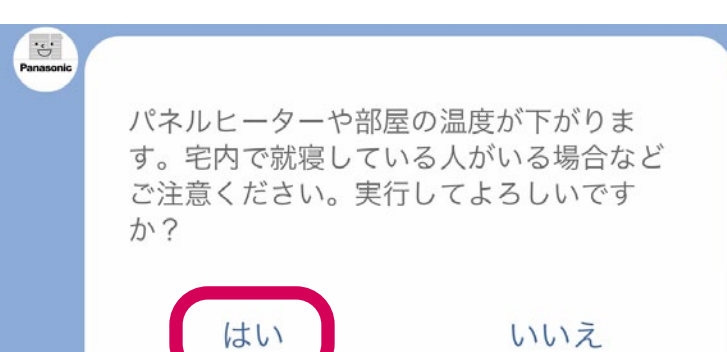

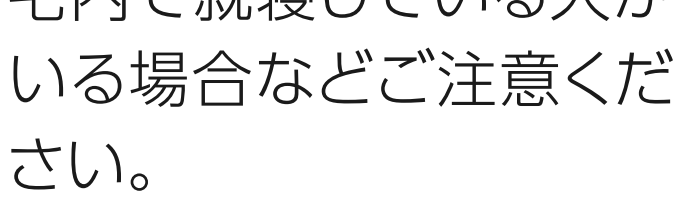

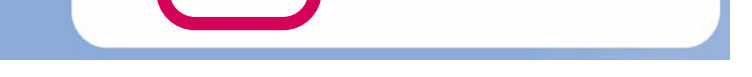

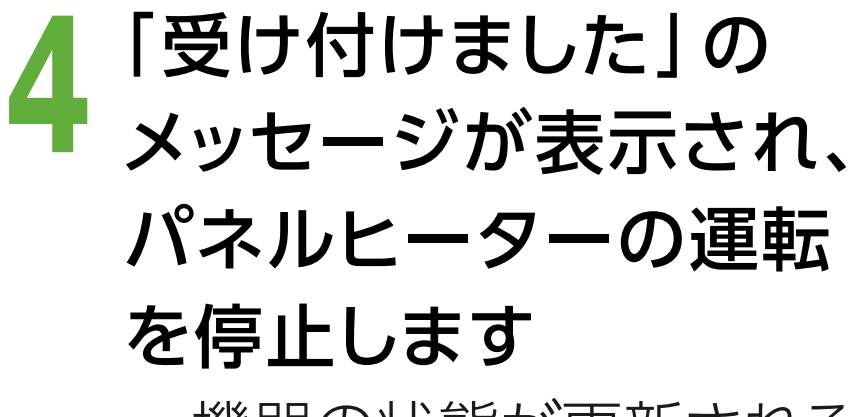

機器の状態が更新される
 まで、数分かかります。

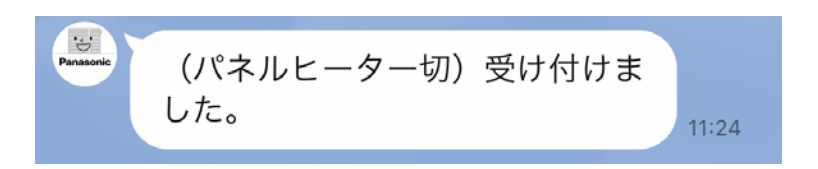

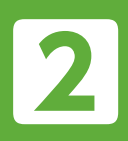

# 機器操作 [いますぐ発電]

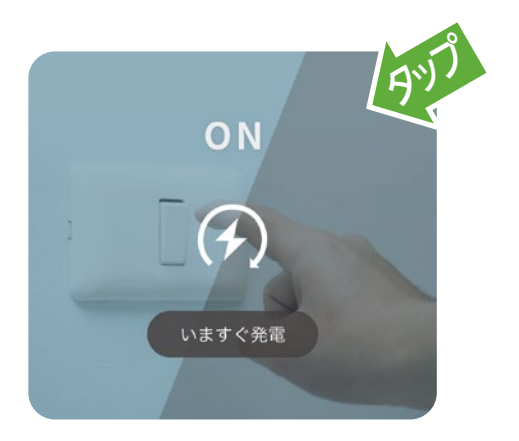

**いますぐ発電** をタップすると、エネ ファームの発電を開始することが できます。

貯湯タンクのお湯が満タンのときや、発電 回数が1日の上限を超えたときなど、条件 によっては発電を開始できない場合があり ます。

## 「いますぐ発電」をする

「お出かけ停止」を設定している場合は解除して ください(P.14)。

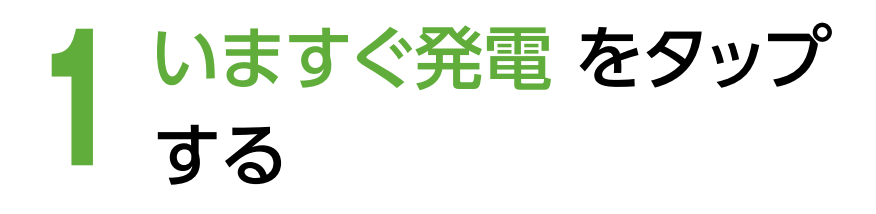

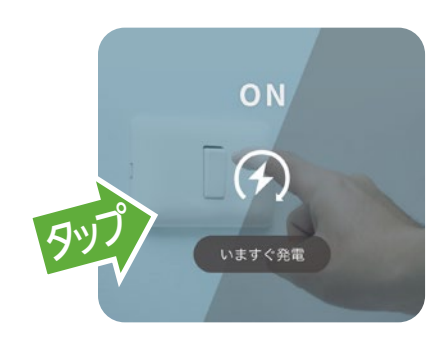

- 2 表示されるメッセージを 確認し、「はい」を選択 する
  - 手動運転(切)は、リモコ

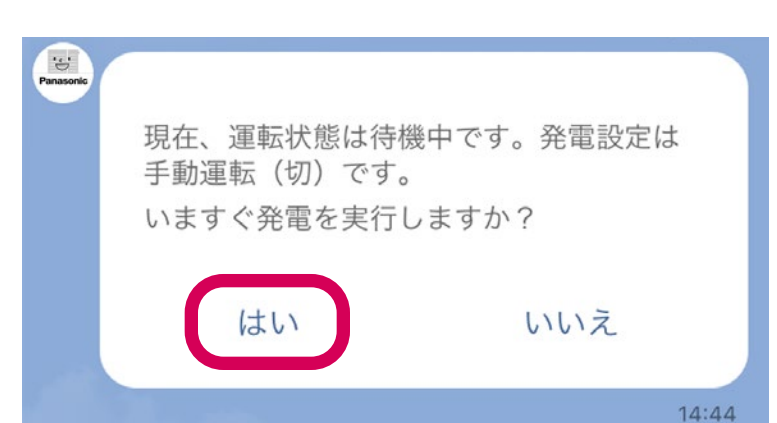

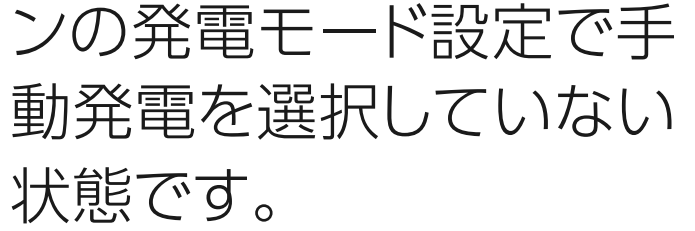

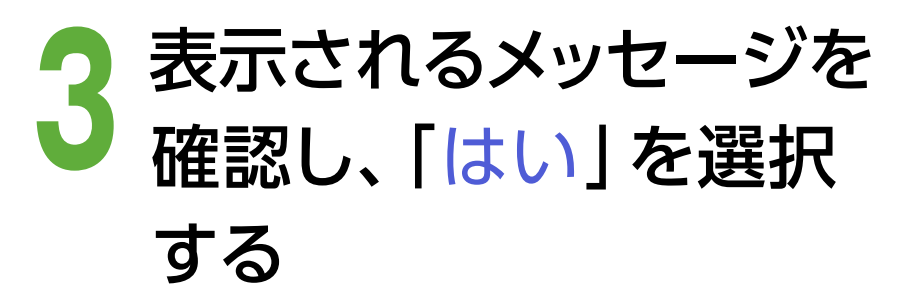

#### 4 「受け付けました」の メッセージが表示され、 発電を開始します

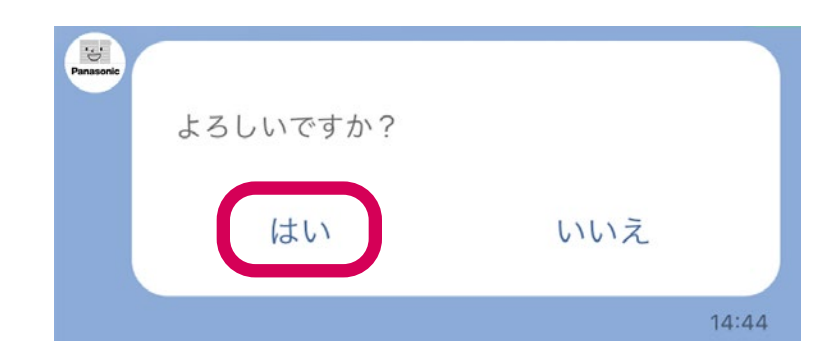

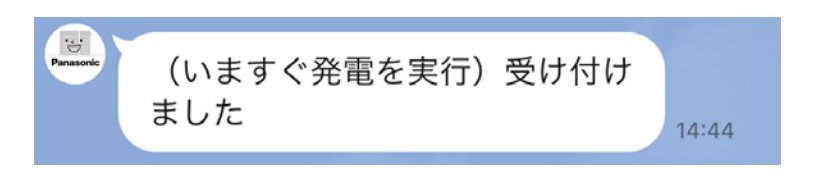

発電開始までに起動時間
 が必要です。

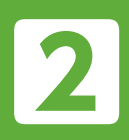

# 機器操作 [お出かけ停止]

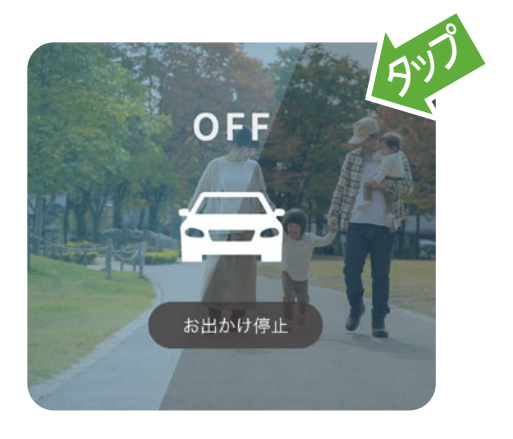

**お出かけ停止**をタップすると、エネ ファームの発電停止や、発電停止の 解除ができます。

## 「お出かけ停止」に設定する※

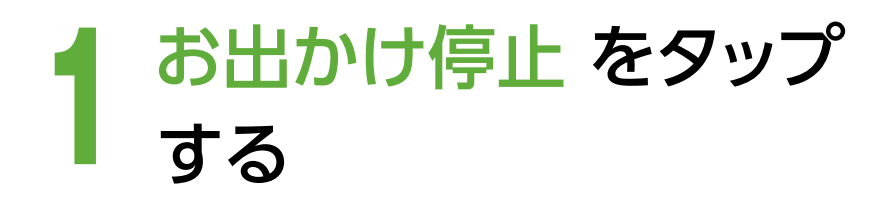

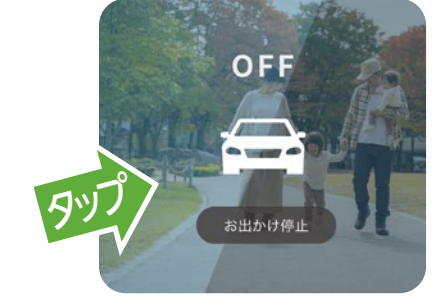

- 2 表示されるメッセージを 確認し、「はい」を選択 する
- 3 表示されるメッセージを 確認し、「はい」を選択 する

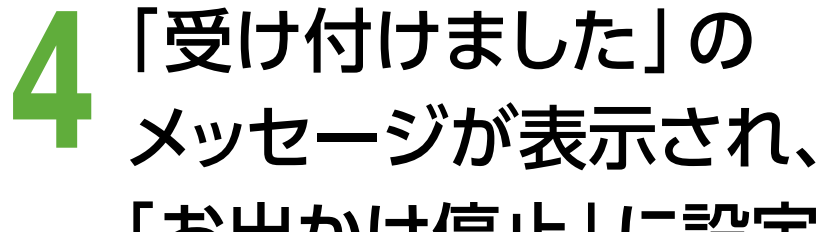

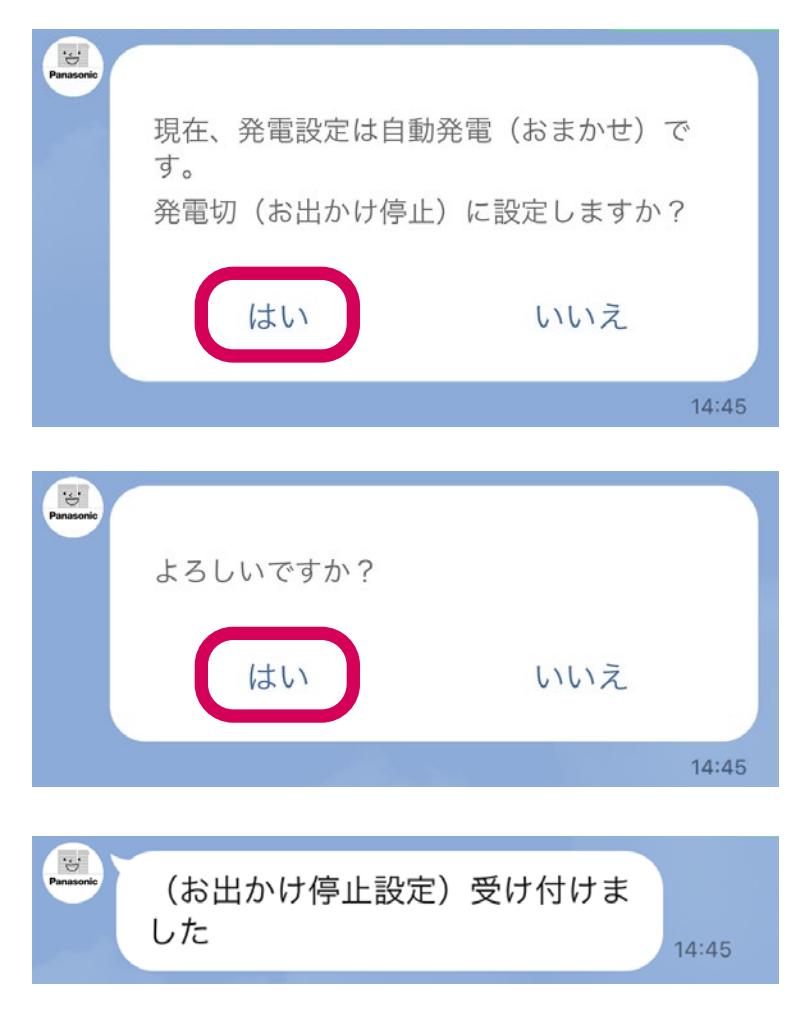

#### 「お出かけ停止」 に設定 します

- ・発電中の場合は、発電を停止します(発電停止まで時間が かかります)。
- 発電を停止している場合は、発電停止を継続します。
- エネファームが再度発電できるようにするには、「お出かけ 停止」を解除してください(P.14)。

※FC-70LR83シリーズおよびFC-70LR8Pシリーズでは、以下の動作となります。

- •「沸き上げ休止」に設定されます。休止期間は15日で固定です。
- •「お出かけ停止」中に「ふろ自動」(P.6)を行うと、「お出かけ停止」が解除され (P.14)、「ふろ自動」を開始します。貯湯タンクにお湯がない場合、「受け付けま した」のメッセージが表示されても、設定温度より低い温度でお湯はりされたり、 お湯はりが行われないことがあります。

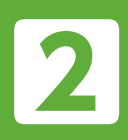

# 機器操作 [お出かけ停止](うづき)

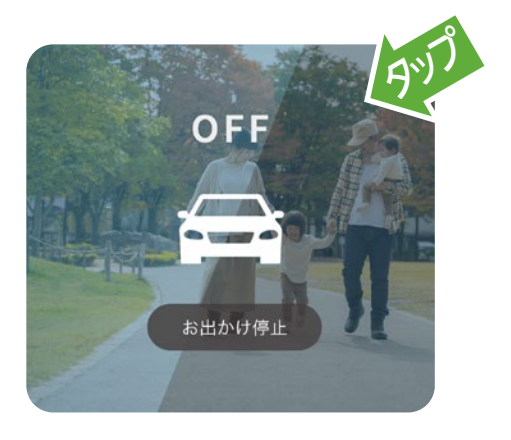

**お出かけ停止**をタップすると、エネ ファームの発電停止や、発電停止の 解除ができます。

## 「お出かけ停止」を解除する※

「お出かけ停止」を解除すると、エネファームは 「自動発電(おまかせ)」 で運転を行います。

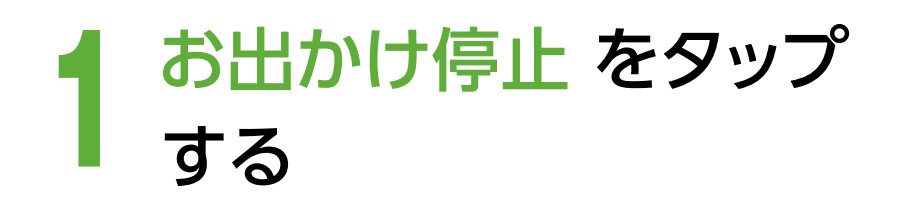

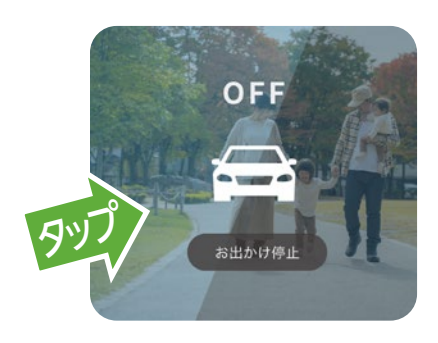

2 表示されるメッセージを 確認し、「はい」を選択 する

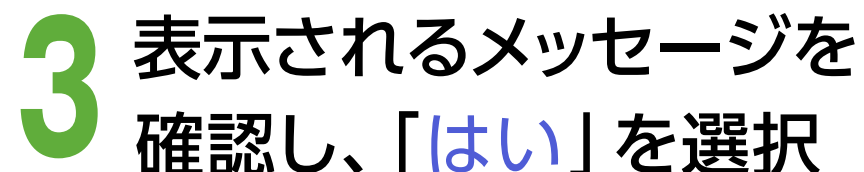

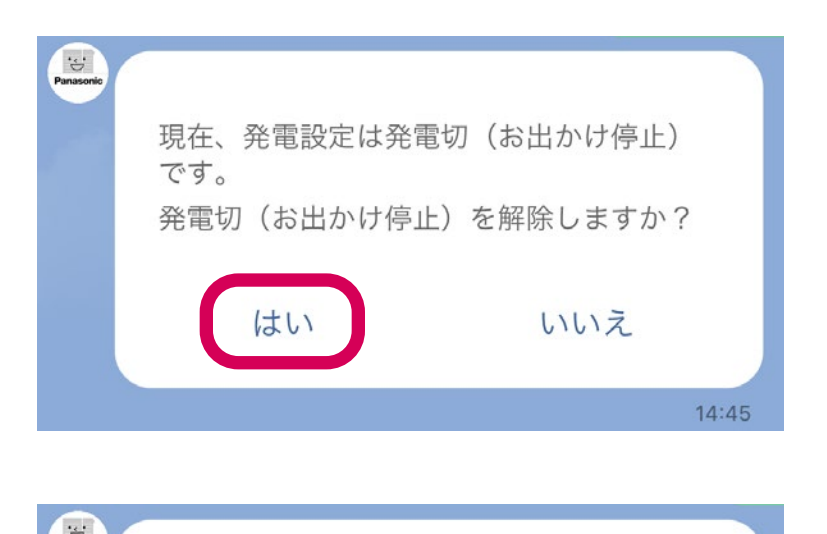

する

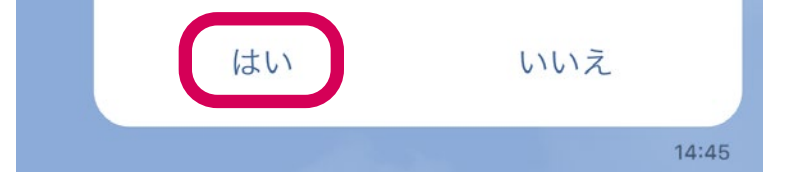

よろしいですか?

#### 4 「受け付けました」の メッセージが表示され、 「お出かけ停止」を解除 します。

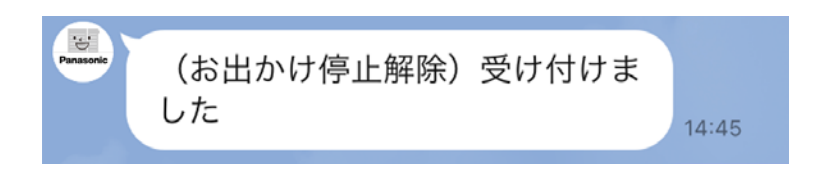

※FC-70LR83シリーズおよびFC-70LR8Pシリーズでは、以下の動作となります。
 「沸き上げ休止」を解除します。エネファームは「おまかせ節約」で運転を行います。

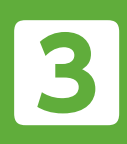

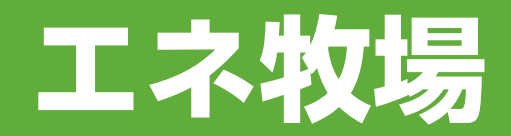

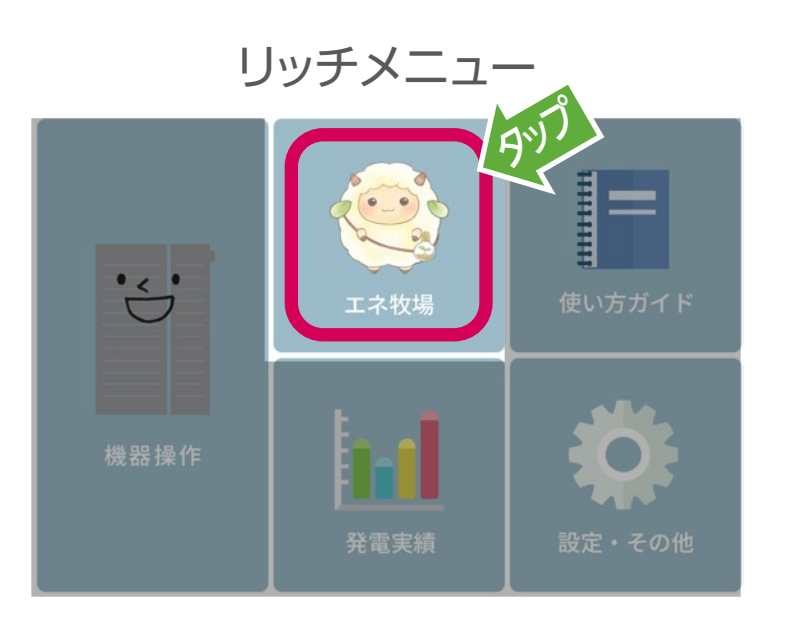

## **エネ牧場** をタップすると、 エネ牧場メイン画面を表示 します。

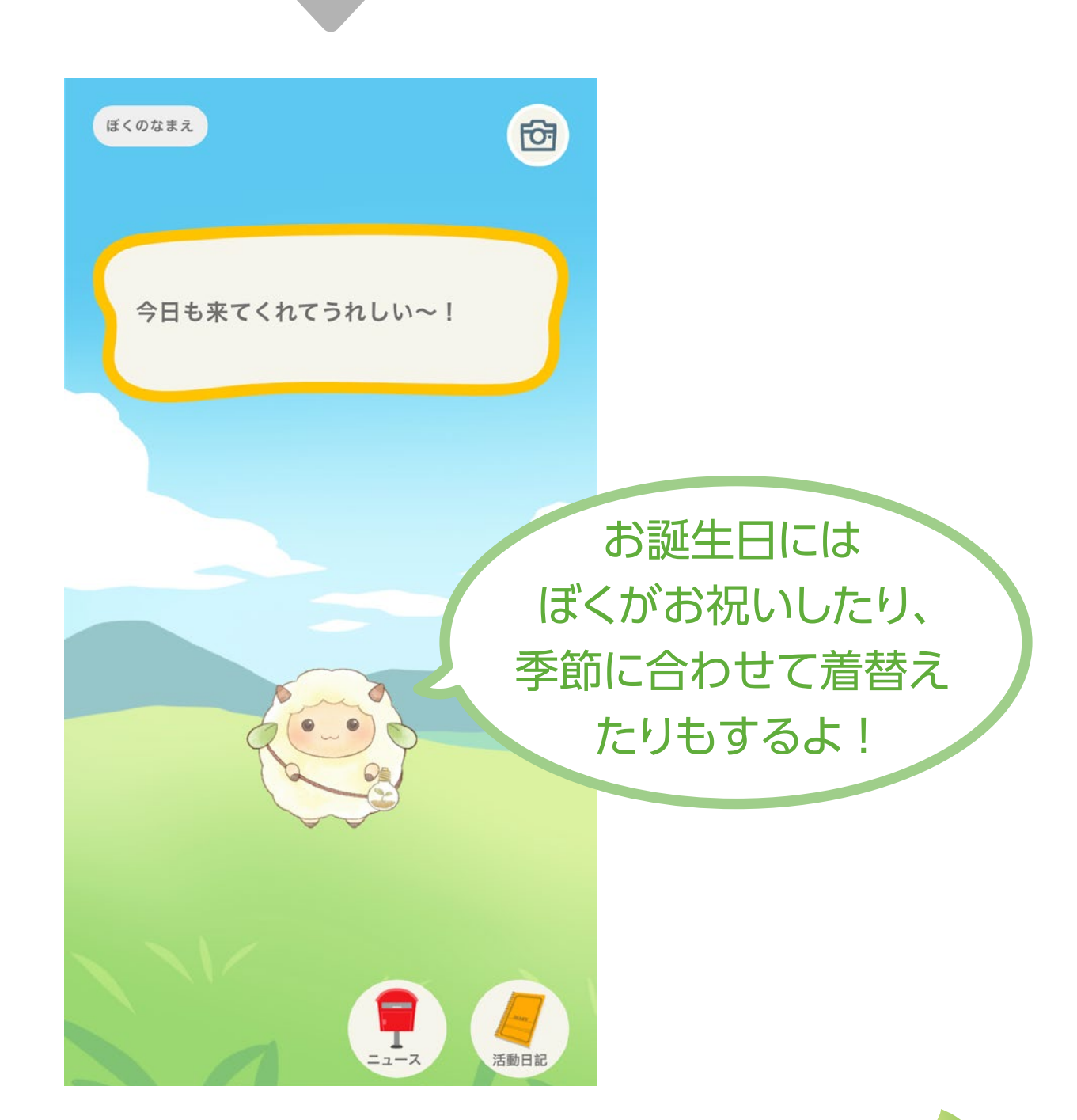

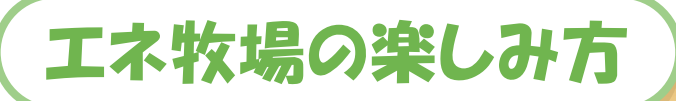

エネファームの中にあるクリーンで豊かな世界、「エネ牧場」。 牧場には、かわいい住人(キャラクター)が住んでいます。 キャラクターは、エネファームアンバサダーとして、 エネファームの運転のお手伝いをしてくれています。 エネファームがたくさん発電すると、キャラクターと牧場は、 どんどん成長していきます。 キャラクターに名前をつけて、自分だけの牧場を楽しんでください。

15

• 「エネ牧場」およびエネ牧場に登場する羊のキャラクターは、 パナソニック株式会社の商標です。

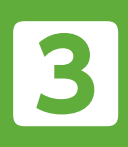

エネ牧場(つづき)

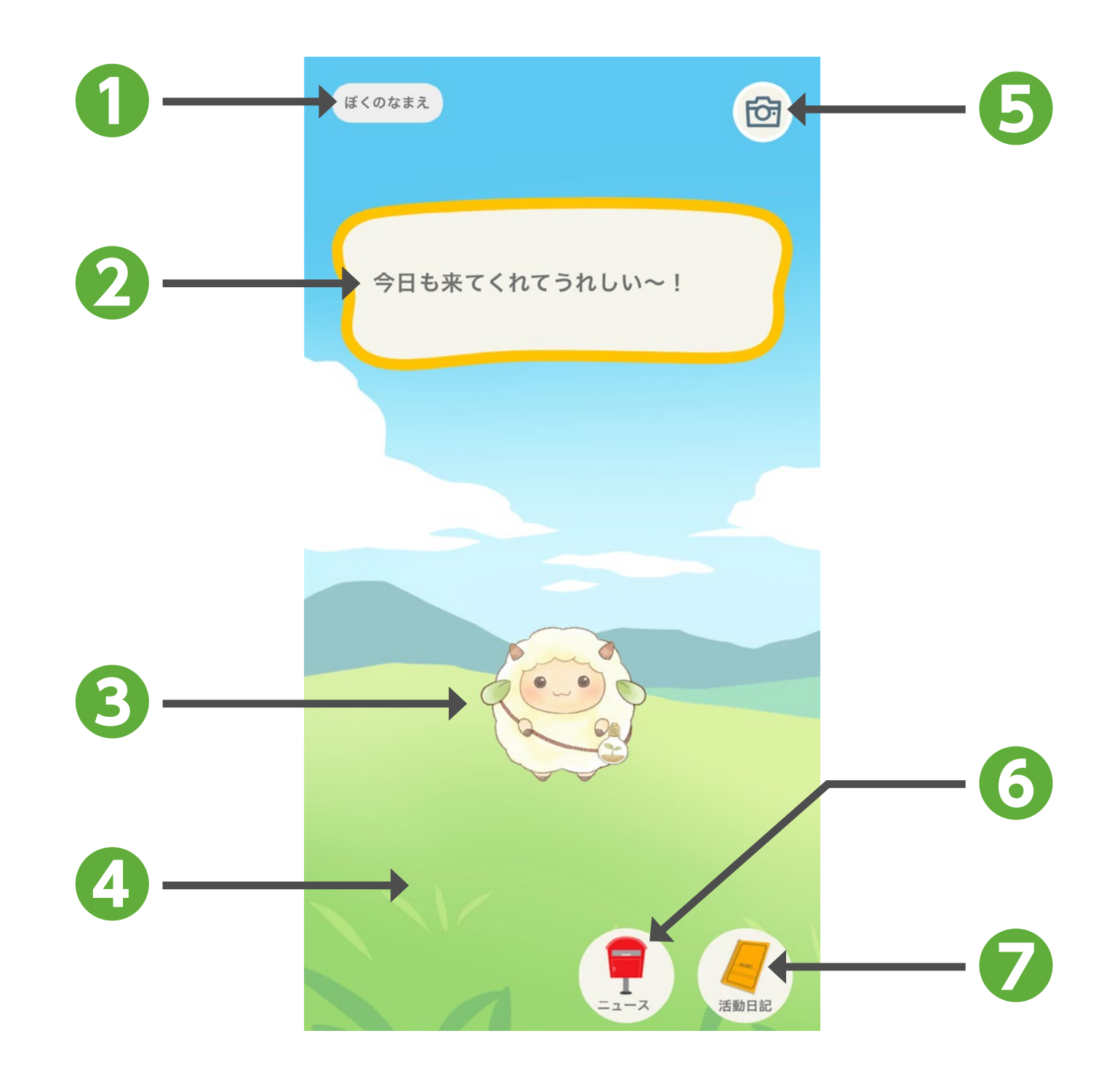

 なまえ キャラクターの名前を表示します。
 「設定・その他」の「キャラクター」で 名前を設定できます(P.22)。

 ふきだし キャラクターのセリフを表示します。

#### キャラクター

4 背景

5 カメラ 6 ニュース

🔽 活動日記

キャラクターをタップすると、セリフや しぐさが、エネファームの運転状態な どに応じて変化します。

季節やエネファームの総発電量によっ て変化します。

現在の画面を保存します(P.17)。

エネ牧場ニュース画面を表示します (P.17)。

活動日記画面を表示します(P.17)。

3

# エネ牧場(つづき)

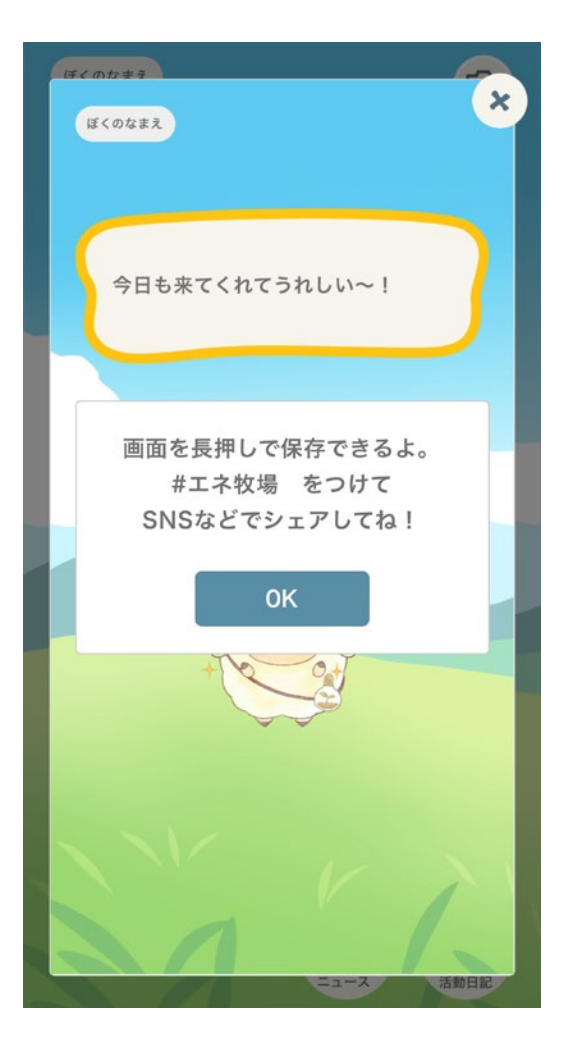

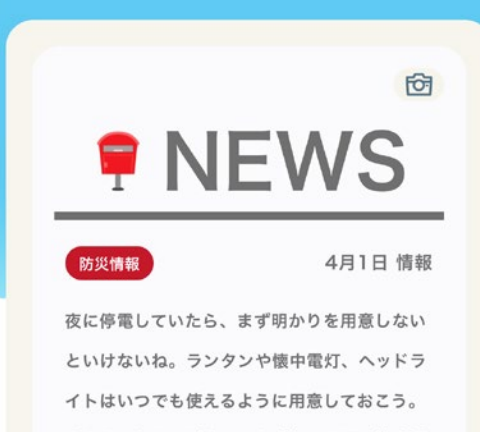

イトはいつでも使えるように用意しておこう。 水の入ったコップやペットボトルの下に懐中電 灯やスマートフォンのライトを置いて、即席ラ ンタンにするという裏技もあるよ!ろうそくや キャンドル、ライターやマッチを使う時は、火 事にならないように注意してね。

閉じる

1

カメラ

カメラをタップすると、画面上に メッセージが表示されます。 「OK」をタップ後、画面を長押し すると、画面が保存できます (保存方法は端末によって異なり ます)。 保存した画像はSNSへの投稿な どにご利用ください。

#### エネ牧場ニュース画面

エネファームや防災に関するお役 立ち情報、SDGsやキャラクター の情報をランダムにお知らせし ます。

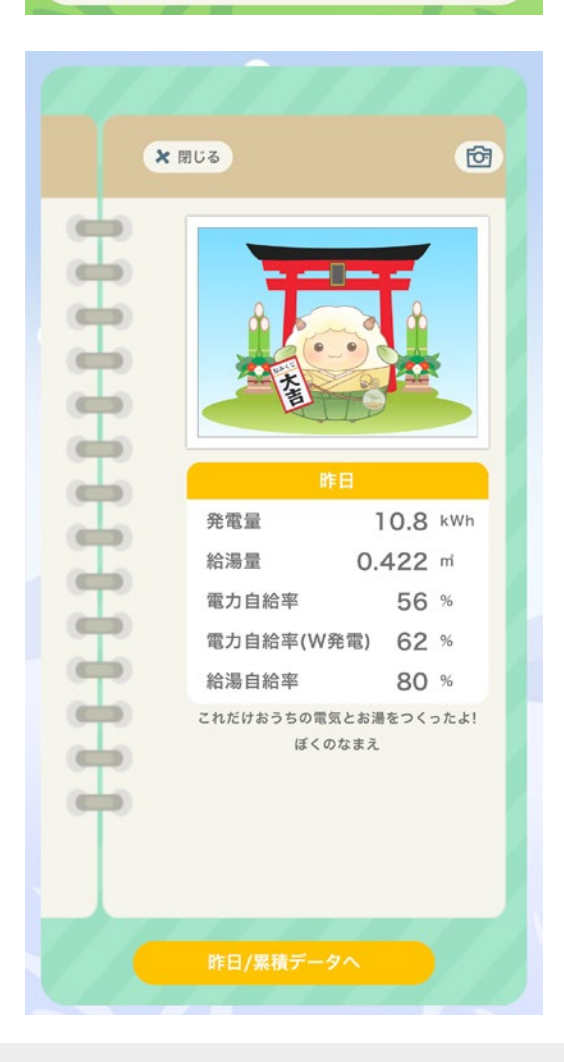

# 活動日記画面\* エネファームの発電実績を確認できます。 「昨日/累積データへ」をタップすると、[昨日]・[累積]の表示が切り替わります。 \*FC-70LR83シリーズおよびFC-70LR8Pシリーズでは、「給湯自給率」は表示されません。

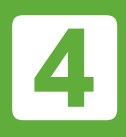

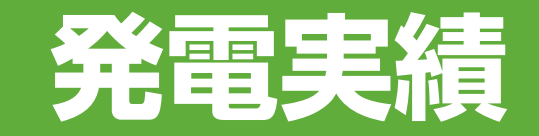

リッチメニュー

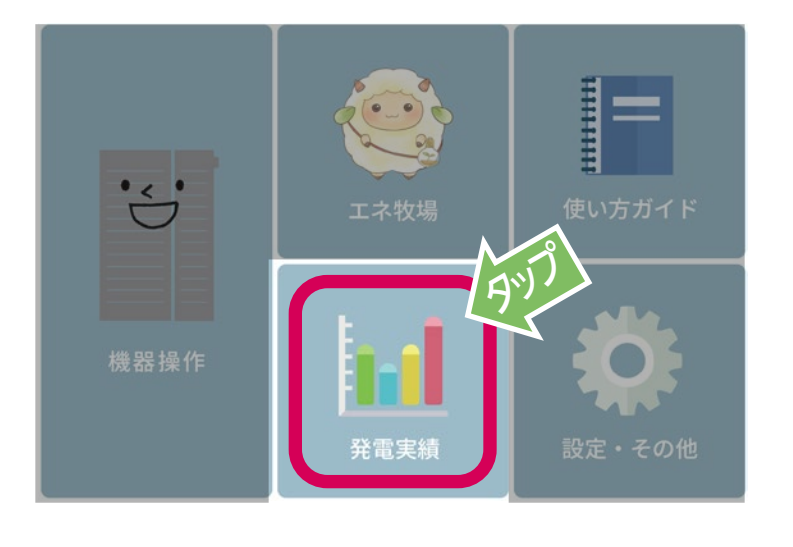

## 発電実績をタップすると、 発電実績画面を表示します。 エネルックの主な実績内容を確認 することができます。

タブをタップすると、表示する実績を切り替えることができます。 使用量や使用料金の表示は目安です。 実際の使用量や請求 される料金とは異なります。

データの更新に時間がかかる場合があります。

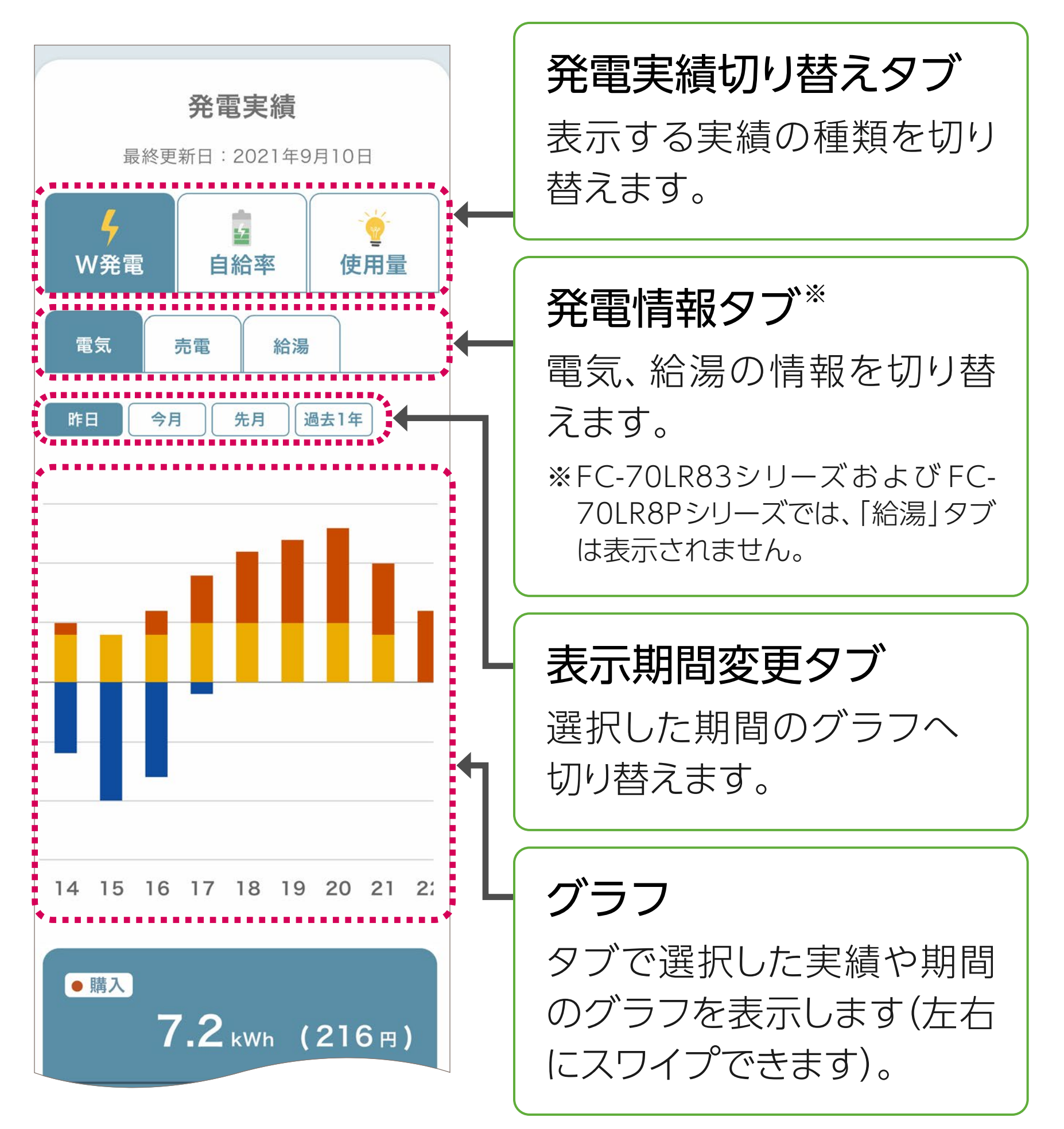

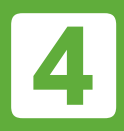

発電実績(つづき)

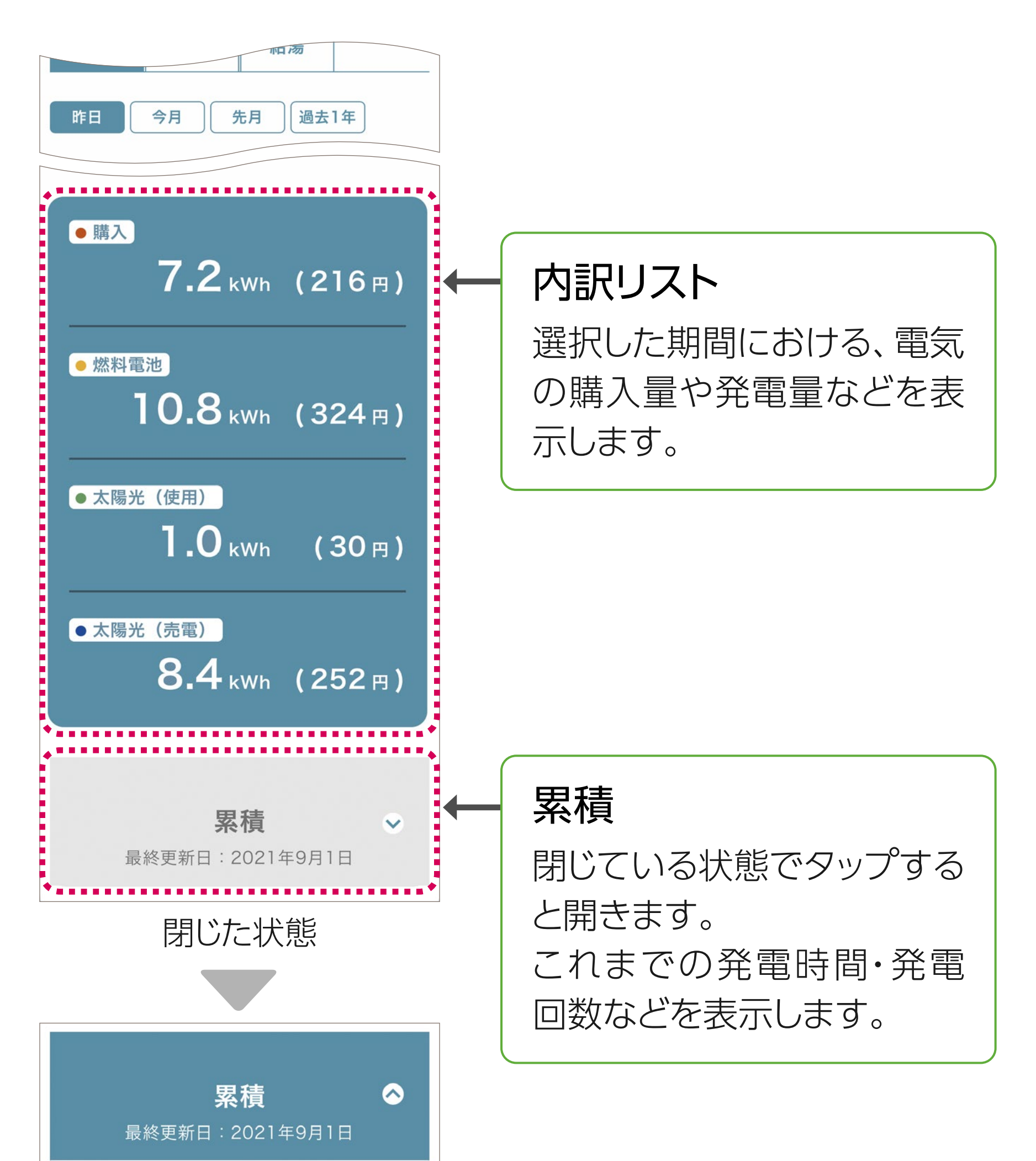

| 発電時間  | 12050   | 時間  |
|-------|---------|-----|
| 発電回数  | 510     |     |
| 発電電力量 | 7230    | kWh |
| 発電金額  | 216,900 | 円   |
| 使用期間  | 約 2 年 9 | か月  |
|       |         |     |

開いた状態

電気、ガス、水道の料金を算出 するためには、「設定・その他」の 「料金単価設定」から各項目の 料金を設定してください。

 リモコンの料金単価と異なる 数値を設定した場合は、リモコン のエネルック表示と異なる結果 が表示されます。

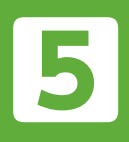

使い方ガイド

<complex-block><complex-block><complex-block>

「LINEのエネファーム」の使い方ガイド、よくあるお問い合わせ、 エネファームの操作ガイドなどを確認できます。 掲載内容は変更される場合があります。

# 

エネファーム かんたん操作ガイド (バックアップ熱源機一体型)

エネファーム かんたん操作ガイド (バックアップ熱源機別置型)

20

「備える」のススメ EMERGENCY BOOK

•エネファームの機種により、表示内容は異なります。

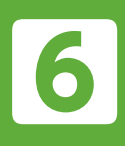

# 設定・その他

リッチメニュー

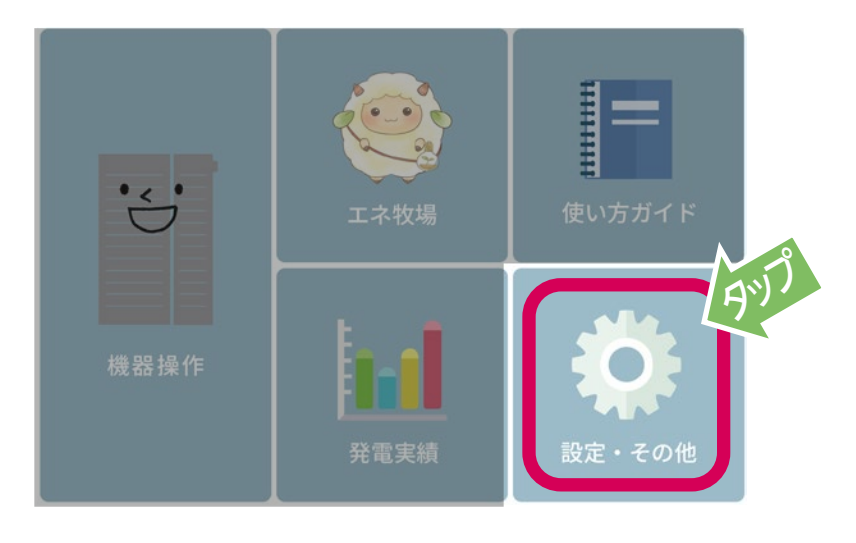

#### 設定・その他 をタップすると、

設定画面を表示します。

ニックネームや機器情報の設定、 および利用規約の確認ができ ます。

入力内容は、設定したユーザーの端末のみ反映されます。

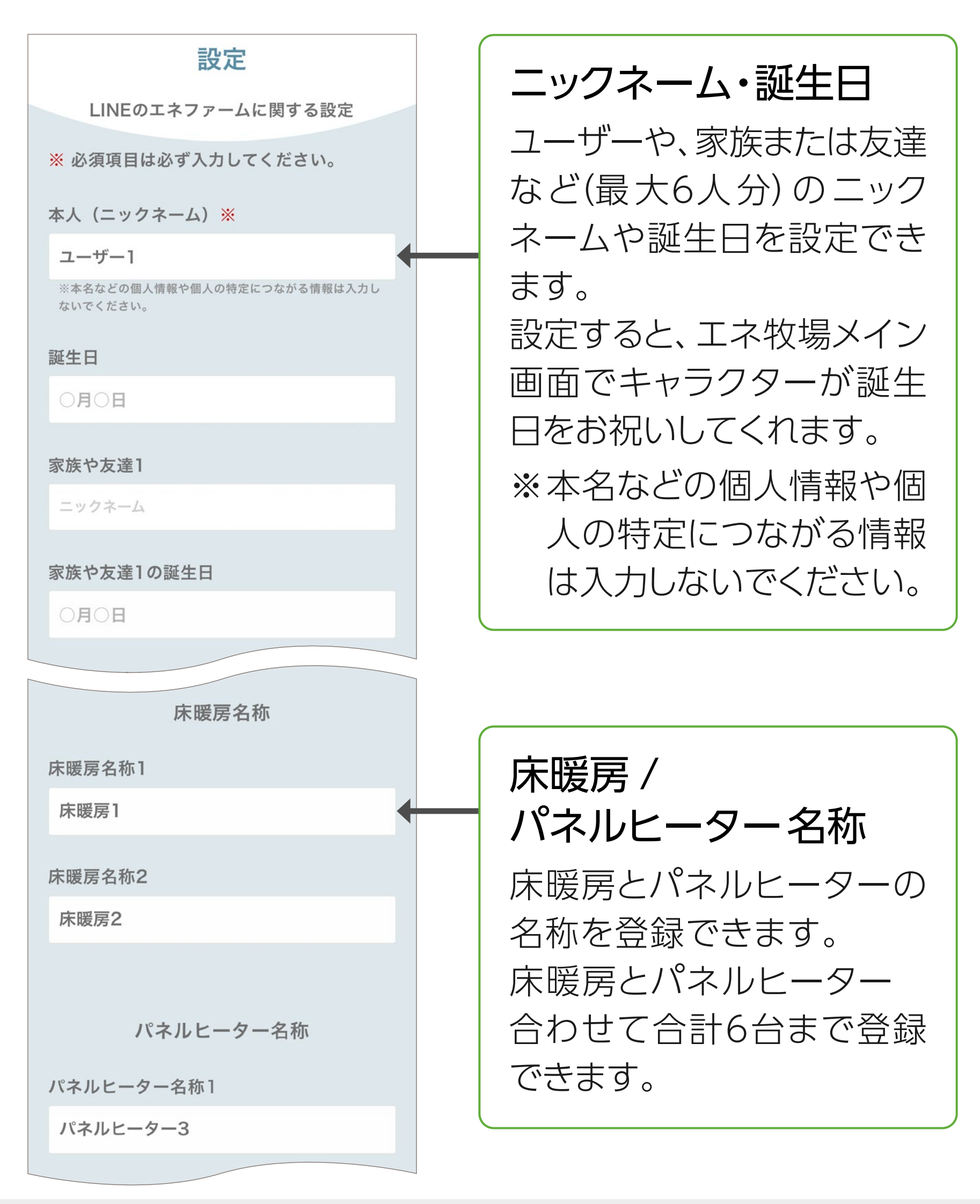

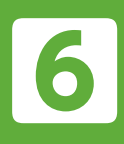

設定・その他(つづき)

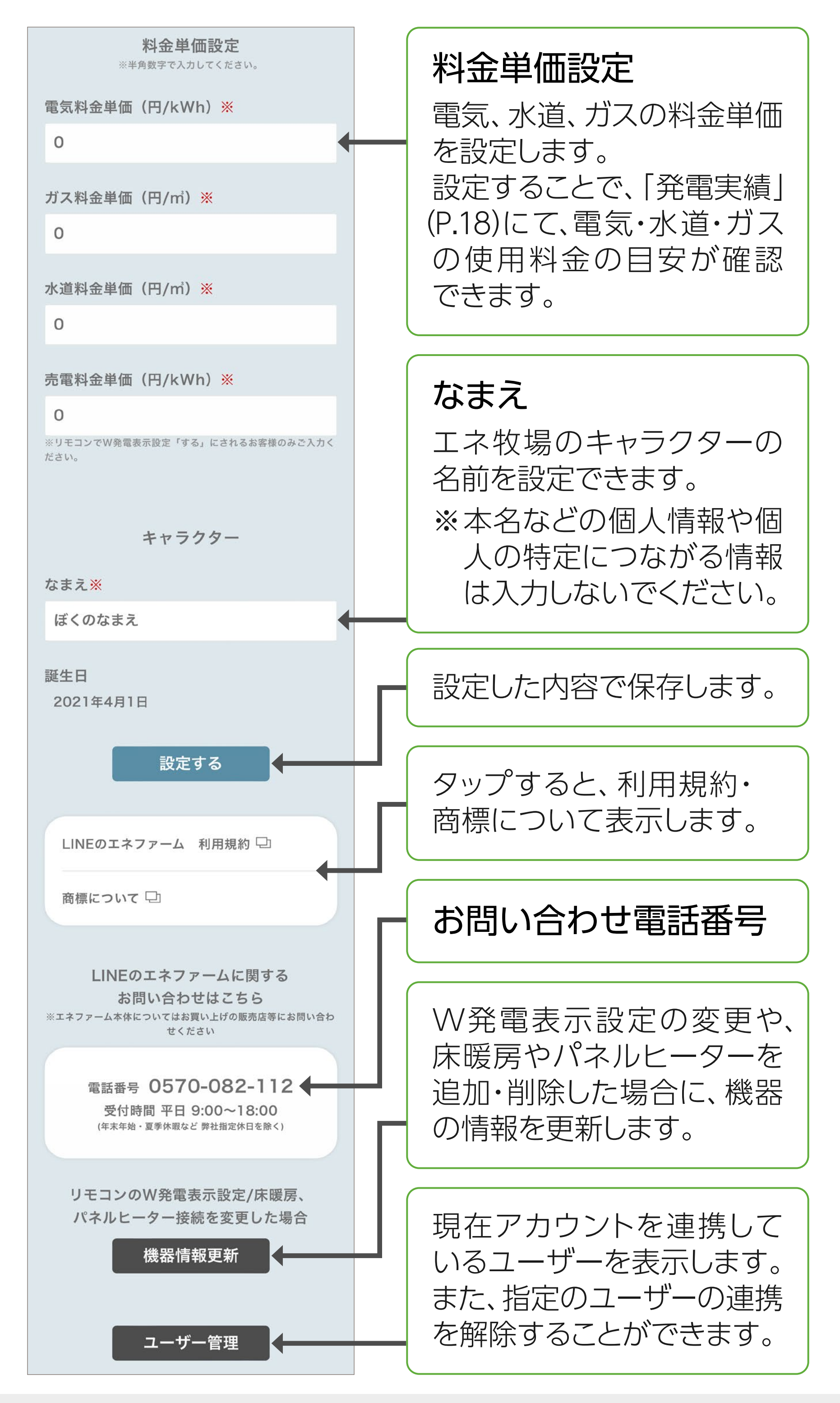

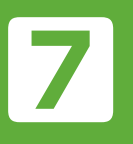

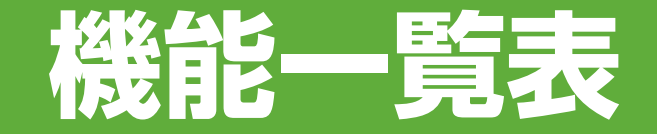

#### ●「LINEのエネファーム」で操作できる機能です。

| エクファーム                                                                                        | 機能内容             |          |                 |                   |            |                 |          |          |              |
|-----------------------------------------------------------------------------------------------|------------------|----------|-----------------|-------------------|------------|-----------------|----------|----------|--------------|
| エネンゲーム<br>燃料電池ユニット<br>品番                                                                      | 機器操作             |          |                 |                   |            |                 |          | 必雨       | はいた          |
|                                                                                               | 今の<br>エネ<br>ファーム | ふろ<br>自動 | 床暖房             | パネル<br>ヒーター<br>※5 | いますぐ<br>発電 | お出かけ<br>停止      | 1~<br>牧場 | 光電<br>実績 | (ぜい)万<br>ガイド |
| FC-70LR13シリーズ<br>FC-70LR73シリーズ<br>191-PA11<br>NA-0721ARS-KB                                   |                  |          | ●<br>※ 1        | ●<br>※2           |            |                 |          |          |              |
| FC-70LR1Pシリーズ<br>FC-70LR7Pシリーズ                                                                |                  | •        | •<br>**1<br>**3 | •<br>*2<br>*3     |            |                 |          |          |              |
| FC-70NR13シリーズ<br>FC-70NR73シリーズ<br>191-PA12<br>NA-0723ARS-KB<br>FC-70NR1Pシリーズ<br>FC-70NR7Pシリーズ |                  |          | <b>•</b><br>* 1 | <b>•</b><br>* 2   |            |                 |          |          |              |
| FC-70LR83シリーズ<br>FC-70LR8Pシリーズ                                                                |                  |          |                 |                   |            | <b>•</b><br>**4 |          |          |              |

- ※1 床暖房を接続していない場合、床暖房メニューは表示されません。
- ※2 パネルヒーターを接続していない場合、パネルヒーターメニューは表示され ません。
- ※3 熱源機ふろ給湯タイプは床暖房メニュー、パネルヒーターメニューは表示されません。
- ※4 「沸き上げ休止」 状態への設定や解除ができます。休止期間は15日で固定と なります。
- ※5 パネルヒーターリモコンは、リンナイ(株)製 FC-08MDH(A)、FC-08MDHの 2機種のみ対応しています。

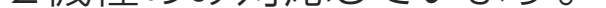

#### 「LINEのエネファーム」に関するお問い合わせ先

#### ナビ ダイヤル ジェ 0570-082-112

【受付時間】平日 / 9:00~18:00

(土・日・祝日および年末年始・お盆休みなど 当社指定 休業日を除く)

- ・電話番号、受付時間などが変更になることがあります。
- ・「LINEのエネファーム」以外については、エネファームをお買い 上げの販売店やガス事業者などにお問い合わせください。

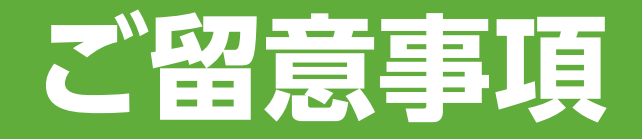

#### ●プライバシー情報の収集について

当社は、「LINEのエネファーム」利用規約に基づき、「LINEのエネファーム」 サービス(以下「本サービス」といいます)を通じて、アプリに登録された 機器情報(品番、製造番号)、アプリ利用情報(アプリによる発電や床暖房 などの運転記録)などのプライバシー情報を、下記(1)~(3)などに示す目的 のために収集します。

(1)本サービスおよびCLUB Panasonic会員サービスなどを提供するため (2)本サービスやエネファームの改良、品質向上、新規開発のため

(3) 本サービスやエネファームに関するお客さまからのお問い合わせ、修理、 アフターサービスに利用するため

#### ●遠隔操作に関する注意

 スマートフォンから遠隔操作を行うときは、宅内の状況や機器の設定を 事前に確認してください。また、宅内の人に、遠隔操作をすることを伝えて ください。
 特にお子さまや高齢者など、ご自身で温度調節などができない方が部屋

内や浴室にいる場合は、ご利用しないでください。

無線通信を利用するため通信環境、ネットワーク障害などにより、遠隔操作
 に時間がかかったり、ご利用ができない場合があります。

#### ●メンテナンスについて

本サービスは、保守などの目的でメンテナンスを実施することがあります。 メンテナンス中は、「メンテナンス中です。時間をおいてから再度実施をお願い いたします。」と表示され、一時的に本サービスをご利用できなくなります。 しばらく時間をおいてから再度操作してください。

#### パナソニック株式会社

202107-202303-4